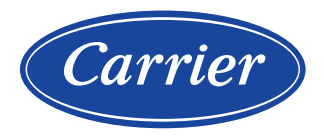

# Controle Carrier SmartView<sup>™</sup> Chillers 30XWV

# Manual de Controle e Operação

# ÍNDICE

| PREFÁ           | ÁCIO                                                     | . 3 |
|-----------------|----------------------------------------------------------|-----|
| 1. CON          | ISIDERAÇÕES DE SEGURANÇA                                 | . 4 |
| 1.1             | Geral                                                    | . 4 |
| 1.2             | Prevenção Contra Choques Elétricos                       | . 4 |
| 2. DES          | CRIÇÃO GERAL                                             | . 5 |
| 2.1             | Geral                                                    | . 5 |
| 2.2             | Painel de Controle                                       | . 5 |
| 2.3             | Sistema de Controle Carrier Smartview <sup>™</sup>       | . 5 |
| 2.4             | Modo de Operação                                         | . 5 |
| 3. DES          | CRIÇÃO DE HARDWARE                                       | . 6 |
| 3.1             | Geral                                                    | . 6 |
| 3.2             | Fonte de Alimentação das Placas de Controle              | . 6 |
| 3.3             | LEDs das Placas de Controle                              | . 6 |
| 3.4             | Conexão do Controlador Principal                         | . 7 |
| 3.5             | Sensores de Pressão                                      | . 8 |
| 3.6             | Sensor de Temperatura                                    | . 9 |
| 3.7             | Controles                                                | . 9 |
| 3.8             | Variador de Frequência (VFD)                             | . 9 |
| 3.9             | Conexões no Bloco do Terminal do Usuário                 | 10  |
| 4. CON<br>CARRI | IO CONFIGURAR A INTERFACE DO USUÁRIO DO<br>ER SMARTVIEW™ | 13  |
| 4.1             | Interface do Usuário                                     | 13  |
| 4.2             | Botões Carrier Smartview <sup>™</sup>                    | 13  |
| 4.3             | Estrutura do Menu                                        | 14  |
| 5. CON          | IFIGURAÇÕES DE CONTROLE DO CARRIER<br>TVIEW™             | 15  |
| 5.1             | Características Gerais                                   | 15  |
| 5.2             | Interface Principal                                      | 15  |
| 5.3             | Interface do Circuito                                    | 17  |
| 5.4             | Interface do Menu do Sistema                             | 18  |
| 5.5             | Interface de Login do Usuário                            | 20  |
| 5.6             | Tela Liga/Desliga (On/Off)                               | 21  |
| 5.7             | Interface do Menu Principal                              | 22  |
| 5.8             | Interface do Menu de Configuração                        | 24  |
| 6. INTE         | ERFACE WEB DO CARRIER SMARTVIEW™                         | 26  |
| 6.1             | Configurações de Rede                                    | 26  |
| 6.2             | Configurações do Navegador do Computador                 | 26  |
| Continu         | a na próxima página                                      |     |

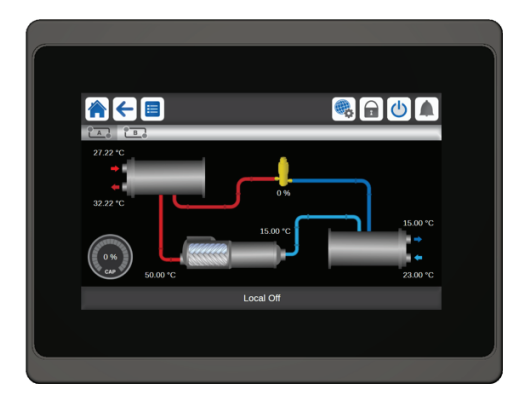

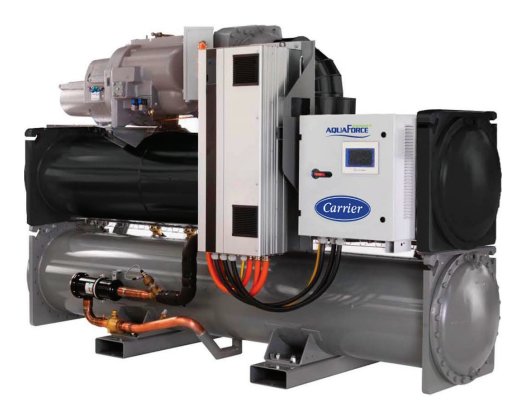

#### NOTA

Algumas figuras/fotos apresentadas neste manual podem ter sido feitas com equipamentos similares ou com a retirada de proteções/componentes, para facilitar a representação, entretanto o modelo real adquirido é que deverá ser considerado.

# ÍNDICE (Cont.)

| 7. CONTROLE CARRIER SMARTVIEW™: ESTRUTURA DETALHADA DO MENU | 27 |
|-------------------------------------------------------------|----|
| 7.1 Tela Principal (MAIN MENU)                              | 27 |
| 7.2 Tela de Configurações (CONFIG)                          | 35 |
| 7.3 Tela de Alarmes (ALARMS)                                | 40 |
| 8. OPERAÇÃO DO CONTROLE CARRIER SMARTVIEW™                  | 41 |
| 8.1 Controle de Partida/Parada                              | 41 |
| 8.2 Função de Parada da Unidade                             |    |
| 8.3 Controle da Bomba de Água do Evaporador                 | 43 |
| 8.4 Controle da Bomba de Água do Condensador                | 43 |
| 8.5 Chave de Fluxo de Água                                  | 43 |
| 8.6 Seleção do Modo de Aquecimento/Resfriamento             | 44 |
| 8.7 Ponto de Controle                                       | 44 |
| 8.8 Limitação de Capacidade                                 |    |
| 8.9 Modo Noturno                                            | 47 |
| 8.10 Controle de Capacidade                                 | 47 |
| 8.11 Função de Programação Horária                          | 47 |
| 8.12 Opcional de Gestão de Energia                          |    |
| 8.13 Função da Caixa Preta                                  | 49 |
| 9. DIAGNÓSTICO - RESOLUÇÃO DE PROBLEMAS                     | 50 |
| 9.1 Exibição de Alarme                                      | 50 |
| 9.2 Alarme Atual                                            | 51 |
| 9.3 Redefinição (Reset) de Alarmes                          | 52 |
| 9.4 Histórico de Alarmes                                    | 53 |
| 9.5 Códigos de Alarme                                       | 54 |
| 10. MANUTENÇÃO                                              | 63 |

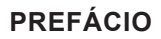

Este manual resume as principais funções do sistema Carrier SmartView<sup>™</sup> para controlar unidades 30XWV resfriadas a água com circuito simples e circuito duplo.

As instruções contidas neste manual servem como um guia prático para controlar a configuração, partida e operação do sistema. Este documento não abrange as etapas de serviço completas para a operação adequada do dispositivo. Os engenheiros da Carrier Services recomendam fortemente que você se certifique de que o seu equipamento esteja operando de maneira ideal e que todos os recursos disponíveis sejam otimizados.

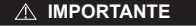

Leia todas as instruções antes de prosseguir. Preste atenção a todos os avisos de segurança!

NOTA: Alguns dos componentes opcionais e recursos mencionados neste manual podem não ser aplicáveis a uma unidade específica. As figuras são meramente ilustrativas e não fazem parte da venda ou contrato de venda.

As informações aqui fornecidas são para uso somente quando o cliente opera e repara o equipamento produzido. Não podem ser copiadas, modificadas ou utilizadas para qualquer outra finalidade sem o consentimento prévio da Carrier.

#### Abreviações:

Neste manual, o circuito de refrigeração da unidade é referido como circuito A e circuito B. As abreviações são usadas com frequência na tabela a seguir:

| 1  | BMS                 | Sistema de Gestão Predial                                         |
|----|---------------------|-------------------------------------------------------------------|
| 2  | CCN                 | Carrier Comfort Network (Rede de Comunicação Carrier)             |
| 3  | EMM                 | Módulo de Gestão de Energia                                       |
| 4  | LED                 | Diodo Emissor de Luz                                              |
| 5  | SCT                 | Temperatura de Condensação Saturada                               |
| 6  | I FN                | Barramento de Comunicação Interna Conectando a Placa Principal às |
| 0  | LEIN                | Placas Auxiliares                                                 |
| 7  | SST                 | Temperatura de Sucção Saturada                                    |
| 8  | VFD                 | Inversor de Frequência                                            |
| 9  | EXV                 | Válvula de Expansão Eletrônica                                    |
| 10 | Modo de Rede        | Tipo de Operação CCN ou BACnet/IP                                 |
| 11 | Local-Off/LOFF      | Tipo de Operação: Modo Local Inativo                              |
| 12 | Local-On/L-C        | Tipo de Operação: Modo Local Ativo                                |
| 13 | Local-Schedule/L-SC | Tipo de Operação: Local Ativo Depois de uma Programação Horária   |

# 1. CONSIDERAÇÕES DE SEGURANÇA

# 1.1 Geral

A instalação, a partida e a manutenção do equipamento podem ser processos perigosos se determinados fatores específicos à instalação não forem considerados: pressões de operação, presença de componentes elétricos e tensões e o local de instalação (alturas e estruturas elevadas).

Apenas engenheiros de instalação, instaladores e técnicos credenciados Carrier, devidamente treinados para o produto, estão autorizados a instalar e iniciar o equipamento com segurança. No decorrer das operações de manutenção, todas as instruções e recomendações que aparecem nas instruções de instalação e serviço do produto, bem como nas etiquetas afixadas ao equipamento e componentes e peças que acompanham o equipamento, mesmo que fornecidos separadamente, devem ser lidas, compreendidas e seguidas.

- · Aplique todos os códigos e práticas de segurança pertinentes.
- · Utilize óculos e luvas de proteção.
- · Utilize as ferramentas adequadas para manusear e mover objetos pesados. Mova as unidades com cuidado.

# 1.2 Prevenção Contra Choques Elétricos

Somente pessoal qualificado, seguindo as recomendações da IEC (International Electrotechnical Commission), tem permissão para acessar os componentes elétricos. Recomenda-se que todas as fontes de energia da unidade sejam desligadas antes que qualquer trabalho seja iniciado. Desligue a fonte de alimentação principal no disjuntor principal ou no isolador.

#### 

Este equipamento utiliza e emite sinais eletromagnéticos. Testes mostraram que o equipamento está em conformidade com todos os códigos aplicáveis em relação à compatibilidade eletromagnética.

RISCO DE CHOQUES ELÉTRICOS: Mesmo quando o disjuntor principal ou o isolador estiverem desligados, certos circuitos ainda podem ser energizados, uma vez que eles podem estar conectados a uma fonte de energia separada.

RISCO DE QUEIMADURA: Correntes elétricas fazem com que os componentes fiquem temporariamente ou permanentemente quentes. Portanto, tenha cuidado ao manipular cabos de alimentação, cabos elétricos e conduítes, tampas de caixas de terminais e quadros do motor.

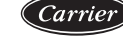

# 2. DESCRIÇÃO GERAL

# 2.1 Geral

O sistema Carrier SmartView<sup>™</sup> controla a partida do compressor, mantendo a temperatura necessária para que o trocador de calor entre ou saia da água. O painel de controle é uma ferramenta de configuração para interação homemmáquina. O Carrier SmartView<sup>™</sup> monitora continuamente o status de cada dispositivo de segurança para evitar mau funcionamento e garantir que a unidade esteja em condições ideais.

NOTA: Este manual pode se referir a componentes opcionais, recursos ou acessórios específicos que não são aplicáveis à uma unidade em particular.

### 2.2 Painel de Controle

A interface Carrier SmartView<sup>™</sup> pode ser visualizada na forma de uma tela touchscreen e página da web local. As duas formas de interface são semelhantes.

#### 2.3 Sistema de Controle Carrier SmartView™

- O controle do compressor de frequência variável fornece alimentação e temperatura da água de retorno estáveis.
- Tela touchscreen padrão de 7 polegadas (7") (Carrier SmartView™).
- Protocolo de comunicação (CCN, BACnet, Modbus).
- · Conexão BMS.
- Diagnóstico, envio.
- · Conexão de internet.
- · Módulo de Gestão de Energia (opcional).
- · Frequência fixa externa ou controle de frequência variável da bomba.
- · Gerenciamento remoto.
- Otimização de energia, monitoramento de energia/alimentação.
- Gerenciamento de programação.

#### 2.4 Modo de Operação

Todos os controles Carrier SmartView<sup>™</sup> funcionam de acordo com três modos independentes:

- Modo local: a máquina é controlada por comandos de interface do usuário.
- · Modo remoto: a máquina é controlada por contatos sem tensão.
- Modo de rede: a máquina é controlada por comandos da rede CCN (Carrier Comfort Network) ou da rede BACnet/IP (opcional). Um cabo de comunicação de dados é usado para conectar a unidade ao barramento (bus) de comunicação CCN. Para conectar a unidade à rede BACnet, é utilizado um cabo Ethernet.

O modo de operação deve ser selecionado com o botão Start/Stop (Partida/Parada) descrito no item 5.6. Quando o sistema Carrier SmartView<sup>™</sup> opera de forma autônoma (modo Local ou Remoto), ele mantém todas as suas capacidades de controle, mas não oferece as funções da CCN ou a rede BACnet/IP, exceto o comando "CCN emergency stop (Parada de Emergência CCN)" (se este comando estiver ativo, a unidade é desligada qualquer que seja o tipo de operação ativa).

#### 

#### Parada de emergência!

Independentemente do modo de operação em que a unidade está operando, a unidade é desligada imediatamente assim que o comando de parada de emergência da rede é ativado.

# 3. DESCRIÇÃO DE HARDWARE

# 3.1 Geral

O sistema de controle consiste em uma placa principal NRCP2-BASE, variadores para controle do compressor, placas PD-AUX e uma placa NRCP2-BASE para unidades equipadas com opção de gestão de energia. Todas as placas se comunicam através de um barramento (bus) LEN interno. A placa de interface ST3 Carrier SmartView<sup>™</sup> gerencia continuamente as informações recebidas dos vários sensores de pressão e temperatura e incorpora ao programa que controla a unidade.

# 3.2 Fonte de Alimentação das Placas de Controle

#### 

Mantenha a polaridade correta ao conectar a fonte de alimentação às placas, caso contrário as placas poderão ser danificadas.

Todas as placas são alimentadas com 24VCA.

No caso de uma interrupção da fonte de alimentação, a unidade reinicia automaticamente sem a necessidade de um comando externo. No entanto, quaisquer falhas ativas, quando o fornecimento é interrompido, são salvas e podem, em certos casos, impedir que um circuito ou unidade reinicie.

# 3.3 LEDs das Placas de Controle

Todas as placas verificam e indicam, de forma contínua, o funcionamento adequado de seus circuitos eletrônicos. Um LED acende em cada placa quando esta está funcionando corretamente.

- Um LED vermelho piscando por um período de dois segundos na placa NRCP2-BASE indica que o funcionamento não está correto. Uma taxa diferente indica uma falha na placa ou no software.
- O LED verde pisca continuamente em todas as placas para mostrar que a placa está se comunicando corretamente em seu barramento (bus) interno. Se o LED não estiver piscando, isso indica que há um problema na fiação do barramento LEN. Quando a unidade é energizada, todas as placas devem piscar de forma sincronizada. Se uma placa não piscar ao mesmo tempo que as outras, verifique sua conexão no barramento (bus) LEN.

#### ▲ ATENÇÃO

Os LEDs de interface da tela touchscreen não seguem a mesma lógica.

### 3.4 Conexão do Controlador Principal

O sistema de controle Carrier SmartView<sup>™</sup> possui uma tela touchscreen de 7" de série.

NOTA: Podem haver diferenças no número de portas do controlador de 7", nomenclaturas e tipos de interface.

#### 3.4.1 Conexão do controlador (7")

O controlador de 7" possui duas portas RS485 (J6 e J7), a primeira porta RS485 (J6) para comunicação interna (LEN) e a segunda porta (J7) para conexão com a CCN.

O controlador de 7" possui duas portas Modbus (J8 e J10), a primeira porta (J8) para controle principal (comando) e a segunda porta (J10) para a função auxiliar (passiva).

O controlador de 7" possui duas portas Ethernet (J15, J16), o que permitem que a comunicação TCP/IP ou conectividade BMS (Building Management System) utilize a comunicação BACnet/IP.

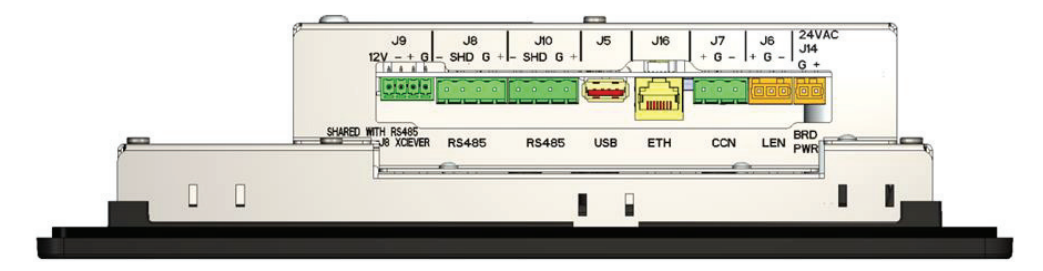

| Nº. | Local    | Código da porta | Função                                                  |
|-----|----------|-----------------|---------------------------------------------------------|
| 1.  | Inferior | J9              | -                                                       |
| 2.  | Inferior | J8              | Porta principal Modbus                                  |
| 3.  | Inferior | J10             | Porta auxiliar Modbus                                   |
| 4.  | Inferior | J5              | Porta USB                                               |
| 5.  | Inferior | J16             | Porta de Ethernet eth0                                  |
| 6.  | Inferior | J7              | Porta CCN                                               |
| 7.  | Inferior | J6              | Porta LEN                                               |
| 8.  | Inferior | J14             | Porta de alimentação 24VAC<br>(corrente alternada - AC) |
| 9.  | Inferior | J15             | Porta de Ethernet eth1                                  |
| 10. | Inferior | J11             | Porta USB                                               |
| 11. | Inferior | J1              | Porta USB                                               |

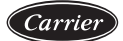

#### 3.5 Sensores de Pressão

#### Sensores de pressão

Dois tipos de sensores eletrônicos são utilizados para medir as seguintes pressões em cada circuito:

- · Pressão de gás de descarga (tipo alta pressão)
- Pressão de sucção (tipo baixa pressão)
- Pressão do óleo (tipo alta pressão)

Esses sensores eletrônicos fornecem sinais de 0 a 5 VCC (corrente contínua - DC). Os sensores de pressão são conectados à placa principal AUX ou NRCP2-BASE.

#### Sensores de pressão de descarga

Ficam no lado de alta pressão de cada circuito. São usados para controlar a pressão principal ou o limite de carga (load shedding) de alta pressão.

#### Sensores de pressão de óleo

Esses sensores estão localizados na porta de pressão de óleo de cada compressor.

#### Sensores de pressão de sucção

Eles medem o lado de baixa pressão de cada circuito.

#### 3.6 Sensor de Temperatura

#### Termistores

Todos possuem características semelhantes.

#### Sensor de temperatura da entrada e saída de água do evaporador

Os sensores de temperatura de entrada e saída de água do evaporador estão instalados nas conexões de água do lado de entrada e saída.

#### Sensor de gás de descarga

Este sensor é utilizado para controlar a temperatura do gás de descarga e permite o controle do superaquecimento da descarga. Está localizado no lado da descarga de cada compressor.

#### Sensor de gás de sucção

Este sensor é utilizado para controlar a temperatura do gás de sucção. Está localizado no lado de sucção de cada compressor.

#### Sensor do motor

Este sensor é utilizado para controlar a temperatura do motor de cada compressor.

#### Sensor de temperatura de entrada/saída de água do condensador

Estes sensores medem as temperaturas de entrada e saída de água em unidades resfriadas a água ou unidades resfriadas a ar com a opção de recuperação de calor.

#### Sensor de redefinição do ponto de ajuste de temperatura

Este é um sensor opcional de 4-20 mA (opção de gestão de energia) que pode ser instalado remotamente a partir da unidade. É utilizado para redefinir o ponto de ajuste na unidade.

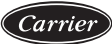

#### 3.7 Controles

#### Bombas do evaporador

O controlador pode regular uma ou duas bombas do evaporador e cuida da troca automática entre as bombas.

#### Bombas do condensador

O controlador pode regular uma ou duas bombas do condensador e cuida da troca automática entre as bombas.

#### Válvula de expansão eletrônica (EXV)

A EXV é utilizada para ajustar o fluxo de refrigerante às mudanças nas condições operacionais da máquina. Para ajustar o fluxo de refrigerante, um pistão se move constantemente para cima ou para baixo para variar caminho do refrigerante transversalmente. Este pistão é acionado por um motor de passo linear controlado eletronicamente. O alto grau de precisão com o qual o pistão é posicionado garante que o fluxo de refrigerante seja precisamente controlado.

#### Configuração do interruptor de fluxo de água

Esse recurso permite permite o controle automático do ponto de ajuste mínimo do fluxo de água do interruptor de fluxo de água.

#### 3.8 Variador de Frequência (VFD)

O variador de frequência é utilizado para controlar o compressor. Permite a partida (start-up) do compressor e o controle da capacidade, modificando a frequência de fornecimento. O variador monitora continuamente muitos parâmetros do compressor para garantir sua proteção. Se ocorrer um problema, o variador de frequência dispara um alarme e, se necessário, interrompe o compressor.

O pressostato de alta pressão está diretamente conectado ao variador de frequência.

#### 3.9 Conexões no Bloco do Terminal do Usuário

Os contatos abaixo estão disponíveis no bloco de terminais do usuário na placa NRCP2-BASE (consulte a figura da placa de controle). Alguns deles só podem ser utilizados se a unidade estiver em modo de operação remota (modo remoto). As tabelas a seguir resumem as conexões do bloco de terminais do usuário:

#### 3.9.1 Aquecimento / resfriamento / liga / desliga / contato sem tensão

Se a unidade funcionar no modo de operação remota (modo Remoto), a operação de contatos liga/desliga e contatos de aquecimento/resfriamento é a seguinte:

| Sem multiplexação                |           |              |             |  |  |  |  |
|----------------------------------|-----------|--------------|-------------|--|--|--|--|
|                                  | Desligado | Resfriamento | Aquecimento |  |  |  |  |
| Contato liga/desliga             | Aberto    | Fechado      | Fechado     |  |  |  |  |
| Contato aquecimento/resfriamento | Off       | Aberto       | Fechado     |  |  |  |  |

#### 3.9.2 Contato de seleção de setpoint sem tensão

|                                 | Resfriamento |         | Aquecimento |         |
|---------------------------------|--------------|---------|-------------|---------|
|                                 | csp1         | csp2    | hsp1        | hsp2    |
| Contato de seleção do set point | Aberto       | Fechado | Aberto      | Fechado |

#### 3.9.3 Contato da seleção de limite de capacidade sem tensão

|                        | 100%   | Limite 1 | Limite 2 |
|------------------------|--------|----------|----------|
| Limite de capacidade 1 | Aberto | Aberto   | Aberto   |
| Limite de capacidade 2 | Aberto | Fechado  | Fechado  |

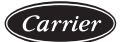

| Conexões do bloco de terminais                                                                            |                    |             |                                               |                                                                                                    |  |  |  |
|----------------------------------------------------------------------------------------------------|--------------------|-------------|-----------------------------------------------|----------------------------------------------------------------------------------------------------|--|--|--|
| Descrição                                                                                                 | Conector/<br>canal | Terminal    | Placa (item no<br>diagrama<br>elétrico)/opção | Observações                                                                                                    |  |  |  |
| Controle<br>bomba do<br>evaporador 1                                                                      | J2A/CH16           | 90-12       | NRCP2-BASE<br>placa principal (A1)            | O controlador pode regular uma ou duas<br>bombas do evaporador e é responsável<br>pela troca automática entre as bombas.                                               |  |  |  |
| Controle<br>bomba do<br>evaporador 2                                                                      | J2A/CH17           | 90A-<br>12  | NRCP2-BASE<br>placa principal (A1)            | O controlador pode regular uma ou duas<br>bombas do evaporador e é responsável<br>pela troca automática entre as bombas.                                               |  |  |  |
| Controle<br>bomba do<br>condensador 1                                                                     | J2A/CH18           | 95-12       | NRCP2-BASE<br>placa principal (A1)            | O controlador pode regular uma ou duas<br>bombas do condensador e é responsável<br>pela troca automática entre as bombas.                                              |  |  |  |
| Controle<br>bomba do<br>condensador 2                                                                     | J2A/CH19           | 95A-<br>12  | NRCP2-BASE<br>placa principal (A1)            | O controlador pode regular uma ou duas<br>bombas do condensador e é responsável<br>pela troca automática entre as bombas.                                              |  |  |  |
| Relé do<br>alarme saída                                                                                   | J3/CH24            | 30A-<br>31A | NRCP2-BASE<br>placa principal (A1)            | Indica os alarmes.                                                                                                    |  |  |  |
| Saída do<br>relé ligado<br>ou pronto                                                                      | J3/CH25            | 37-38       | NRCP2-BASE<br>placa principal (A1)            | Indica se a unidade está pronta para iniciar ou operar.                                                                                                    |  |  |  |
| Contato 1:<br>On/Off<br>(liga/desliga)                                                                    | J4/CH08            | 32-33       | NRCP2-BASE<br>placa principal (A1)            | Este contato é utilizado para o controle liga/<br>desliga da unidade. Só é levado em<br>consideração se a unidade estiver no modo<br>de operação remota (modo remoto). |  |  |  |
| Contato 2:<br>seleção do<br>segundo ponto<br>de ajuste                                                    | J4/CH09            | 65-66       | NRCP2-BASE<br>placa principal (A1)            | Só é levado em consideração se a unidade<br>estiver no modo de operação remota<br>(modo remoto).                                                                       |  |  |  |
| Contato 3:<br>seleção de<br>limite de<br>capacidade 1                                                     | J4/CH10            | 73-74       | NRCP2-BASE<br>placa principal (A1)            | -                                                                                                    |  |  |  |
| Contato 4:<br>seleção do<br>modo quente/<br>frio (unidade<br>de bomba de<br>calor<br>resfriada a<br>água) | J5/CH12<br>()      | 34-35       | NRCP2-BASE<br>placa principal (A1)            | Só é levado em consideração se a unidade<br>estiver no modo de operação remota<br>(modo remoto).                                                                       |  |  |  |
| Entrada do<br>circuito de<br>segurança do<br>usuário                                                      | J4/CH11a           | 34-35       | NRCP2-BASE<br>placa principal (A1)            | Esse contato é utilizado para os circuitos de segurança do cliente que exigem o desligamento da unidade, se estiver fechado. O alarme P-91 é acionado.                 |  |  |  |

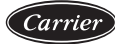

| Opcionais                                                                                     |          |             |                                                               |                                                                                                    |
|-----------------------------------------------------------------------------------------------|----------|-------------|---------------------------------------------------------------|----------------------------------------------------------------------------------------------------|
| Saída de<br>controle da<br>válvula de três<br>vias (0-10VCC)                                  | J8/CH7   | 80-<br>80+  | NRCP2-BASE<br>placa principal (A1<br>– opção 152)             | O recurso permite o controle de uma válvula<br>de três vias com base na temperatura<br>de condensação saturada.                                                                                                |
| Contato,<br>modo de<br>ocupação<br>override                                                   | J4/CH08  | 77-78       | NRCP2-BASE EMM<br>(A3)/gestão de<br>energia<br>(opção 156)    | No modo de operação remota, isso permite<br>controlar a ocupação da unidade<br>(ocupado / não-ocupado).                                                                                                    |
| Contato 3bis:<br>seleção 2 de<br>limite de<br>capacidade                                      | J4/CH09  | 73A-<br>74A | NRCP2-BASE<br>EMM<br>(A3)/gestão de<br>energia                | Este contato está disponível apenas<br>com a opção de gestão de energia.                                                                                                    |
| Entrada de<br>circuito de<br>segurança<br>do usuário                                          | J4/CH10  | 34A-<br>35A | NRCP2-BASE<br>EMM<br>(A3)/gestão de<br>energia<br>(opção 156) | Esse contato é utilizado para os circuitos de<br>segurança do cliente que exigem o desligamento<br>da unidade, se estiver fechado. Este contato<br>está disponível apenas com a opção de<br>gestão de energia. |
| Contato de<br>armazenamento<br>de gelo                                                        | J4/CH11a | 75-76       | NRCP2-BASE<br>EMM<br>(A3)/gestão de<br>energia<br>(opção 156) | Este contato é utilizado para selecionar o ponto de ajuste de água gelada.                                                                                                    |
| Saída de relé para<br>desligamento<br>da unidade<br>após um alarme                            | J3/CH24  | 30-31       | NRCP2-BASE<br>EMM<br>(A3)/gestão de<br>energia<br>(opção 156) | Indica se a unidade foi completamente<br>desligada devido a um alarme.                                                                                                    |
| Saída de relé<br>para um alerta                                                               | J3/CH25  | 30B-<br>31B | NRCP2-BASE<br>EMM<br>(A3)/gestão<br>de energia<br>(opção 156) | Indica alertas.                                                                                                    |
| Entrada da<br>chave fluxo<br>condensador                                                      | J5/CH13  | 96-97       | NRCP2-BASE<br>EMM<br>(A3)/gestão<br>de energia<br>(opção 156) | Mostra que há fluxo de água no lado<br>do condensador.                                                                                                    |
| Entrada de<br>temperatura<br>ambiente para<br>redefinição do<br>ponto de ajuste<br>(setpoint) | J6/CH02  | 71A-<br>72A | NRCP2-BASE<br>EMM<br>(A3)/gestão<br>de energia<br>(opção 156) | Permite a redefinição do ponto de ajuste, se a<br>redefinição da temperatura ambiente for<br>selecionada.                                                                                                    |
| Entrada de<br>redefinição<br>do valor<br>nominal                                              | J7A/CH05 | 71-72       | NRCP2-BASE<br>EMM<br>(A3)/gestão<br>de energia<br>(opção 156) | Permite a redefinição do valor nominal, se a redefinição via entrada de 4-20 mA for selecionada.                                                                                                    |
| Entrada de<br>limitação de<br>capacidade                                                      | J7A/CH06 | 67-68       | NRCP2-BASE<br>EMM<br>(A3)/gestão<br>de energia<br>(opcão 156) | Permite a limitação da capacidade com um sinal de 4-20 mA.                                                                                                    |

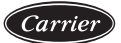

| Opcionais                                          |          |               |                                                               |                                                                                                    |  |  |
|----------------------------------------------------|----------|---------------|---------------------------------------------------------------|----------------------------------------------------------------------------------------------------|--|--|
| Entrada de<br>operação do<br>compressor<br>A       | J2A/CH16 | 37A1-<br>38A1 | NRCP2-BASE<br>EMM<br>(A3)/gestão<br>de energia<br>(opção 156) | Status de funcionamento do compressor A                                                                                      |  |  |
| Entrada de<br>operação do<br>compressor<br>B       | J2A/CH17 | 37B1-<br>38B1 | NRCP2-BASE<br>EMM<br>(A3)/gestão<br>de energia<br>(opção 156) | Status de funcionamento do compressor B                                                                                      |  |  |
| Saída da<br>capacidade<br>da unidade<br>(0-10 VCC) | J8/CH7   | 79+-<br>79-   | NRCP2-BASE<br>EMM<br>(A3)/gestão<br>de energia<br>(opção 156) | Esta saída relata o percentual de capacidade<br>da unidade.                                                                  |  |  |
| Conexão CCN                                        |          | ST3-<br>HMI   |                                                               | Um barramento (bus) RS-485 é utilizado para<br>a conexão à CCN.<br>- Pino 1: sinal +<br>- Pino 2: terra<br>- Pino 3: sinal - |  |  |

# 4. COMO CONFIGURAR A INTERFACE DE USUÁRIO CARRIER SMARTVIEW™

# 4.1 Interface do Usuário

O Carrier SmartView<sup>™</sup> é uma tela touchscreen colorida de 7" capaz de exibir rapidamente alarmes, o status operacional da unidade e outras informações. Ele suporta conexões de rede e personalização de idioma (os usuários podem escolher o idioma de exibição para controlar os parâmetros).

Se o display não for utilizado por muito tempo, ele ficará escuro e entrará no modo de proteção de tela, mas o controlador ainda estará funcionando e o modo de operação permanecerá inalterado. Se o usuário tocar na tela, esta se acenderá novamente e a página de boas-vindas será exibida.

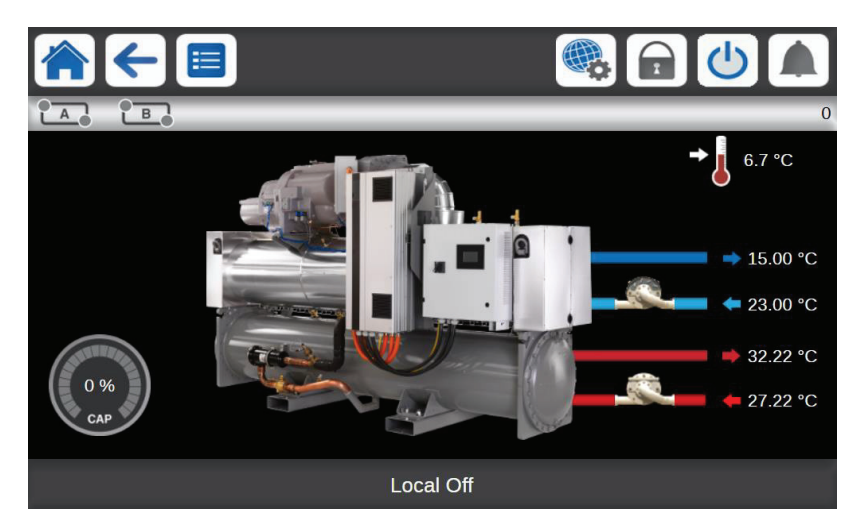

# 4.2 Botões Carrier SmartView™

# 4.2.1 Botões da interface principal

| Ícone | Interface  | Ícone | Interface         | Ícone | Interface                   | Ícone | Interface                                     |
|-------|------------|-------|-------------------|-------|-----------------------------|-------|-----------------------------------------------|
|       | Home       |       | Menu<br>principal | ł     | Voltar                      |       | Menu de<br>configurações<br>do sistema        |
| 1     | Não logado |       | Logado            | ¢     | A unidade está<br>desligada | ¢     | A unidade está<br>em operação ou<br>em espera |
|       | Sem alarme |       | Alerta            |       | Alarme                      |       |                                               |

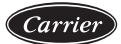

#### 4.2.2 Botões de utilização mais frequente

| Interface de login |                                                 |   |                                                |  |  |  |  |  |
|--------------------|-------------------------------------------------|---|------------------------------------------------|--|--|--|--|--|
| 6                  | Login: Acesso avançado                          |   | Sair: Redefinir o acesso do usuário            |  |  |  |  |  |
| Interface de pa    | arâmetro                                        |   |                                                |  |  |  |  |  |
|                    | Salvar alterações                               |   | Cancelar alterações                            |  |  |  |  |  |
| Interface obrig    | gatória                                         |   |                                                |  |  |  |  |  |
| 4                  | Definir comando obrigatório: atual              | X | Cancelar o comando obrigatório                 |  |  |  |  |  |
| Botão de navegação |                                                 |   |                                                |  |  |  |  |  |
|                    | Página anterior (quando o menu excede a página) |   | Próxima página (quando o menu excede a página) |  |  |  |  |  |

# 4.3 Estrutura do Menu

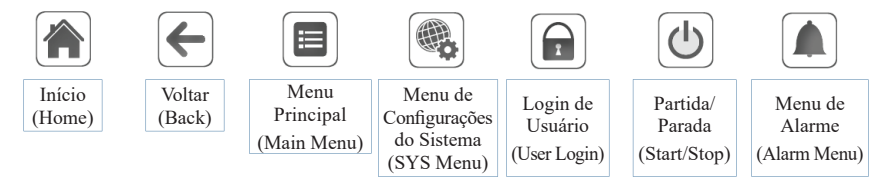

Menu Principal (Main Menu)

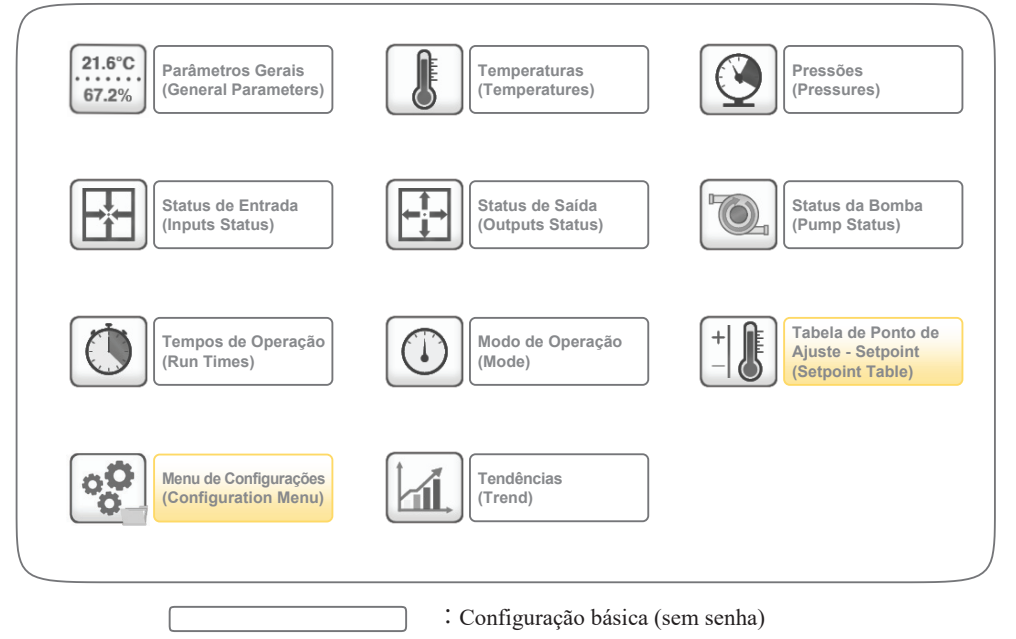

: Login do usuário visível (senha 11)

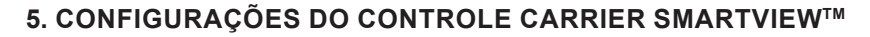

# 5.1 Características Gerais

O Carrier SmartView<sup>™</sup> inclui uma tela touchscreen de 7" para controle do sistema. Os controles Carrier SmartView<sup>™</sup> podem ser operados por meio de uma tela touchscreen ou uma interface web (consulte 6.1).

Os menus de navegação para os dois métodos de conexão (interface de usuário Carrier SmartView™ e navegador da web) são os mesmos. Apenas duas páginas da web podem ser autorizadas a serem utilizadas ao mesmo tempo.

NOTA: Alguns recursos não estão disponíveis ao usar a interface do navegador da web.

O Carrier SmartView<sup>™</sup> fornece acesso às seguintes interfaces:

- · Interface principal
- · Interface do circuito
- · Interface de menu do sistema
- · Interface de login do usuário
- · Interface Partida/Parada
- · Interface de alarmes
- · Interface do menu principal
- · Interface do menu de configuração
- · Interface do menu de manutenção
- · Interface de visualização de tendências

#### 5.2 Interface Principal

A interface principal fornece uma visão geral de controle do sistema, monitorando os circuitos do evaporador e do condensador. Fornece o status operacional atual da unidade, incluindo carga da unidade, status das bombas do condensador e do evaporador, e parâmetros de ponto de ajuste predefinidos. A unidade padrão adotada para os parâmetros é a métrica. Para mais detalhes sobre como alterar as métricas do sistema, consulte 5.4.2.

Pressione o botão 🧮 , para retornar à interface principal.

Pressione o botão 🟠 , para navegar para o menu principal e acessar todas as funções da unidade.

Pressione o botão 🗲, para retornar à interface de exibição anterior.

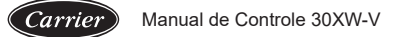

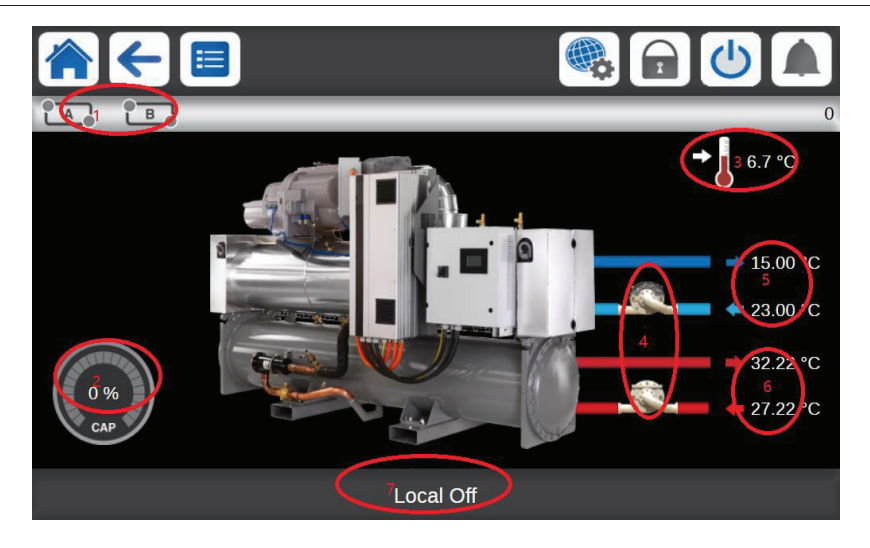

- 1. Status de operação do circuito, clique para entrar na interface do circuito (disponível apenas para display 7").
- 2. Percentual de carga da unidade
- 3. Ponto de ajuste (setpoint), clique para entrar na página de setpoint após o login.
- 4. Status de funcionamento da bomba, clique para entrar na interface de status da bomba
- 5. Temperaturas de entrada e saída do evaporador
- 6. Temperaturas de entrada e saída do condensador
- 7. Tela de informações de status

NOTA: O status de operação do circuito e a interface correspondente suportam apenas a tela touchscreen de 7".

Mensagem: todas as telas descritas abaixo podem exibir uma mensagem informativa na faixa localizada na parte inferior.

| Mensagem                   | Status                                                       |  |  |  |
|----------------------------|--------------------------------------------------------------|--|--|--|
| COMMUNICATION FAILURE!     | O controlador do equipamento não respondeu durante a leitura |  |  |  |
| (Falha de Comunicação)     | do conteúdo da tabela.                                       |  |  |  |
| ACCESS DENIED!             | O controlador do equipamento não permite acessar um dos      |  |  |  |
| (Acesso Negado)            | blocos de dados da tabela.                                   |  |  |  |
| LIMIT EXCEEDED!            | O valor inserido excede os limites da tabela                 |  |  |  |
| (Limite Excedido)          | o valor inserido execue os mínico da tabera.                 |  |  |  |
| Save changes?              | Alterações foram realizadas. A interface da web aguarda para |  |  |  |
| (Salvar as alterações?)    | confirmar a saída pressionando Salvar ou Cancelar.           |  |  |  |
| HIGHER FORCE IN EFFECT!    | O comando Forçar ou Auto foi rejeitado pelo controlador do   |  |  |  |
| (Comando de nível superior | equipamento porque a interface do nível de força possui um   |  |  |  |
| em operação)               | nível inferior ao controlador do equipamento.                |  |  |  |

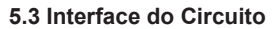

Botão de entrada de interface do circuito fornecido na interface principal da tela touchscreen do Carrier SmartView™ de 7" (4,3" não suportada) **TA** (Consulte 5.2). A interface do circuito monitora os circuitos do evaporador e do condensador. Fornece status de operação do circuito atual, incluindo a carga atual do sistema, temperaturas de entrada e saída do condensador e evaporador, temperaturas de sucção e exaustão do compressor, e parâmetros de posição da EXV.

Pressione o botão do circuito para monitorar o status de operação de cada circuito em tempo real. Quando o botão está cinza tindica que o circuito não tem saída de carga. Quando o botão está verde indica que o circuito está em operação.

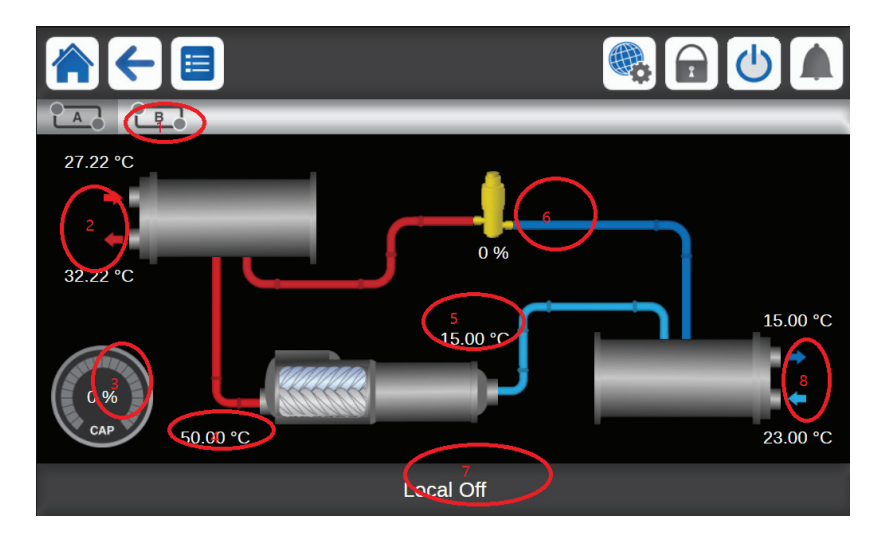

- 1. Botão de entrada da interface do circuito
- 2. Temperaturas de entrada e saída do condensador
- 3. Percentual de carga do circuito
- 4. Temperatura de descarga do compressor
- 5. Temperatura de sucção do compressor
- 6. Posição da EXV
- 7. Informações de status da tela
- 8. Temperaturas de entrada e saída do evaporador

Manual de Controle 30XW-V

# 5.4 Interface do Menu do Sistema

Carrier

Pressione o botão on canto superior direito da interface principal para entrar na interface de menu de configurações do sistema (System Menu). Através dessa interface, é possível acessar as informações e configurações de sistema do software (Software Info) e hardware (Hardware Info) como carga da CPU (CPU Load), configuração de rede (Network), configuração de data e hora (Date/Time), idioma e configuração do sistema de unidades (Language & Unit), configuração de brilho (Brightness).

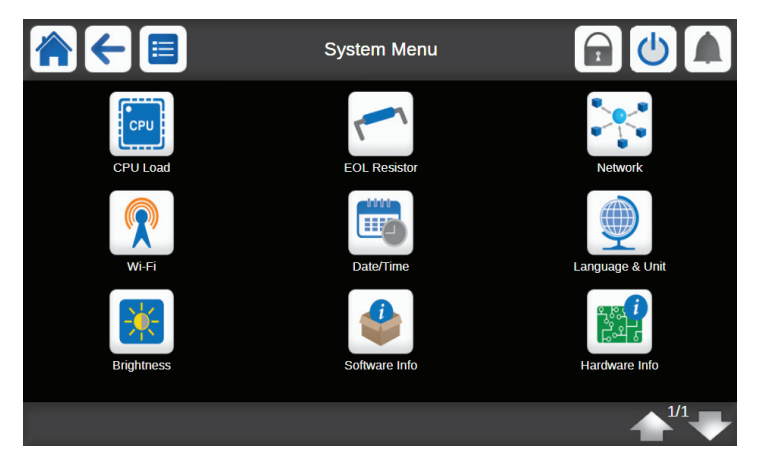

#### 5.4.1 Interface de data e hora

A interface de data e hora (Date/Time) permite ao usuário alterar a hora, data, horário de verão, fuso horário e outras configurações do sistema. Acesse a interface clicando no botão Date/Time (Data/Hora) mo Menu do Sistema.

| <b>*</b>              | Date/Time    |               | 🕑 🋕 |
|-----------------------|--------------|---------------|-----|
| Daylight Saving Time  | On 🔘         | Off           |     |
| Location              | Greenwich Me | an Time (UTC) | •   |
| Date/Time             | 2019/08/12   | 01:59:51      |     |
| Today is a Holiday    | No           |               |     |
| Tomorrow is a Holiday | No           |               |     |
|                       |              |               |     |
|                       |              |               |     |
|                       |              |               |     |
|                       |              |               |     |
|                       |              |               |     |

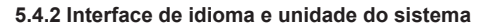

A interface de idioma e unidade do sistema (Language & Unit) permite ao usuário selecionar o idioma do controlador e alterar a unidade de medida padrão do sistema (imperial ou métrica). Acesse a interface clicando no botão Language & Unit (Idiomas & Unidades) in o menu do sistema.

A seleção nesta página não precisa ser salva. As configurações entrarão em vigor após o usuário sair da página atual.

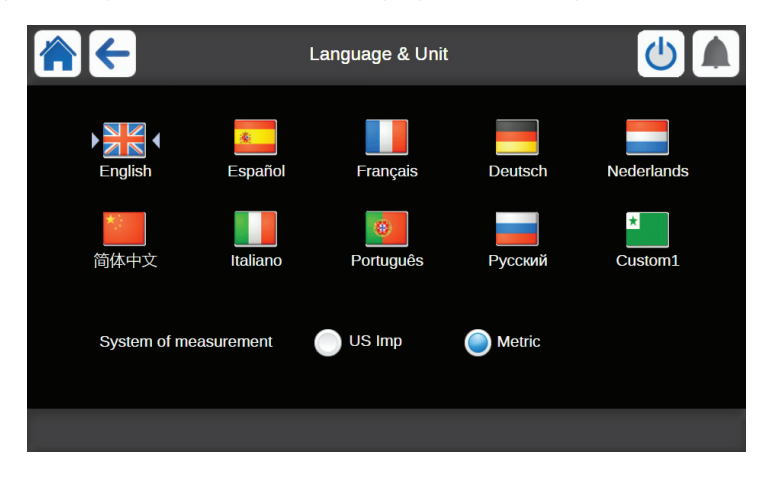

#### 5.4.3 Interface de configuração da porta de rede

O controlador de 7" está equipado com J15 (lateral) e J16 (inferior) como portas Ethernet eth0 e eth1. Os usuários podem entrar na interface de rede clicando no botão Network (Rede) no menu do sistema para modificar a configuração de IP. O endereço de IP padrão da porta de rede eth0 é 169.254.1.1.

| ★                                | Network           | ۵                |
|----------------------------------|-------------------|------------------|
| IP Network Interface J15 (eth0): |                   |                  |
| MAC Address                      | 00:02:52:02:15:91 |                  |
| TCP/IP Address                   | 169.254.1.1       |                  |
| Subnet Mask                      | 255.255.0.0       |                  |
| Default Gateway                  | 169.254.1.3       |                  |
| Gateway Mask                     | 255.255.0.0       |                  |
| Domain Name Server (DNS):        | 169.254.1.3       |                  |
|                                  | 169.254.1.4       |                  |
|                                  |                   |                  |
|                                  |                   | ▲ <sup>1/2</sup> |

Clique nos botões para cima e para baixo 4 4 para alternar a tela. Quando a alteração estiver concluída, clique em 2 para confirmar ou 2 para cancelar a alteração.

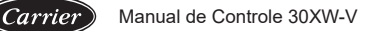

# 5.5 Interface de Login do Usuário

Acesse a interface do menu de login (Login Menu) clicando no botão Login 🔒 no canto superior da tela principal.

NOTA: A interface de ponto de ajuste (setpoint), o menu de configuração e a interface de redefinição (reset) de alarme no menu principal exigem que o usuário faça o login previamente para ficarem visíveis na tela touchscreen.

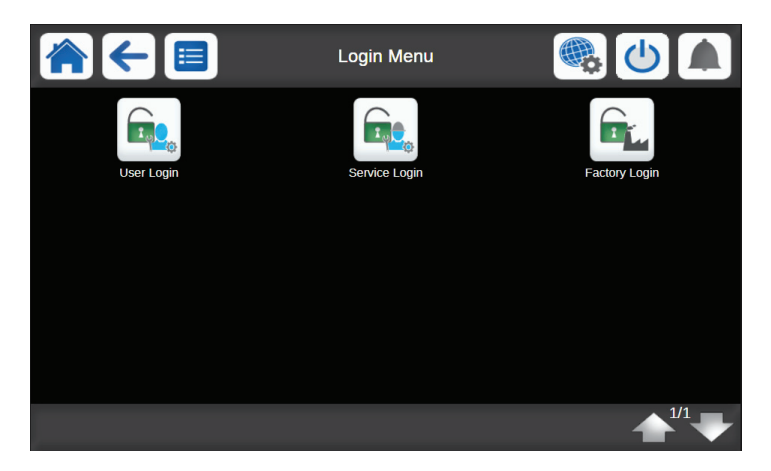

Clique no botão de login do usuário (User Login) para entrar na interface de login do usuário. Digite a senha para obter mais permissões de opção de controle (senha padrão = 11). Depois que a senha for informada, clique na parte inferior (a) do canto direito para concluir o acesso atual. Clique na parte inferior (a) do canto direito para cancelar o acesso atual.

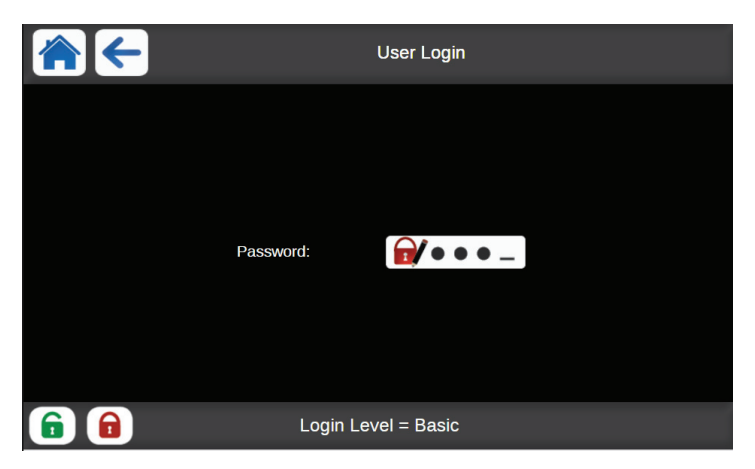

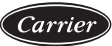

# 5.6 Tela Liga/Desliga (On/Off)

#### 5.6.1 Start-up da unidade

Com a unidade no modo Local Desligado (Local Off Mode), pressione 🕐 para exibir a lista de modos de operação. Selecione o modo desejado.

|   | Unit Start / Stop   |  |
|---|---------------------|--|
|   | Local On            |  |
|   | Local Schedule      |  |
|   | Network             |  |
|   | Remote              |  |
|   |                     |  |
| S | Select Machine Mode |  |

NOTA: Após entrar no menu, o modo de seleção atual é o último modo de operação.

| Local ligado | Local On : a unidade está no modo de controle local e tem permissão para iniciar. |
|--------------|-----------------------------------------------------------------------------------|
| Programação  | Local Schedule : a unidade está no modo de controle local. É permitido iniciar se |
| local        | estiver dentro do período de ocupação.                                            |
| Dada         | Network : a unidade é controlada por comandos de rede. É permitido iniciar se     |
| Rede         | estiver dentro do período de ocupação.                                            |
| Damata       | Remote : a unidade é controlada por comandos externos. É permitido iniciar se     |
| Kemoto       | estiver dentro do período de ocupação.                                            |

#### 5.6.2 Parada da unidade

Para parada da unidade: pressione o botão (1).

| <b>A</b> ← 🔳 | Unit Start / Stop |  |
|--------------|-------------------|--|
|              |                   |  |
|              |                   |  |
|              | Confirm Stop      |  |
|              |                   |  |
|              |                   |  |
|              |                   |  |
|              |                   |  |

Pressione o botão Confirm Stop (Confirmar Parada) para confirmar que a unidade está inativa ou clique no botão Back (Voltar) 🧲 para retornar à tela anterior. Quando a unidade for desligada, retorne à interface principal (consulte 5.2).

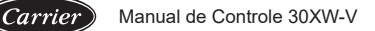

# 5.7 Interface do Menu Principal

Os principais parâmetros de controle são acessíveis através da interface do menu principal, incluindo parâmetros gerais, status de entrada e saída. Acesse o menu principal clicando no botão Main Menu (Menu Principal) no canto superior esquerdo da interface principal (consulte 5.2).

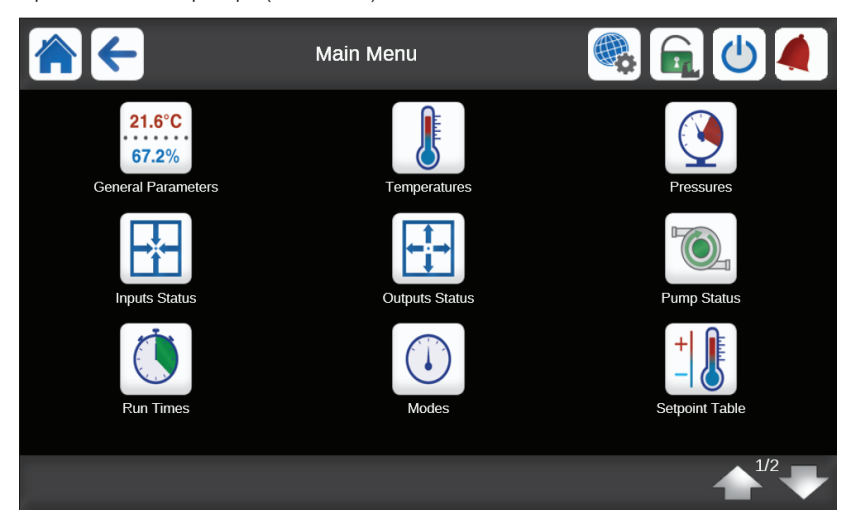

#### 5.7.1 Parâmetros Gerais

Os parâmetros gerais podem ser acessados através da interface de parâmetros gerais. Vá para o menu principal e clique no botão General Parameters (Parâmetros Gerais) para acessar a tela GENUIT - General Parameters (Parâmetros Gerais). Clique nos botões para cima e para baixo

|                         | GENUNIT - General Parameters |                             |  |  |
|-------------------------|------------------------------|-----------------------------|--|--|
| Search                  |                              | J <sup>A</sup> <sub>Z</sub> |  |  |
| Local=0 Net.=1 Remote=2 | 0                            |                             |  |  |
| Run Status              | Tripout                      |                             |  |  |
| Net.: Cmd Start/Stop    | Disable                      |                             |  |  |
| Net.: Cmd Occupied      | Yes                          |                             |  |  |
| Minutes Left for Start  | 0.0                          | min                         |  |  |
| Heat/Cool status        | Cool                         |                             |  |  |
| Heat/Cool Select        | 0 /                          |                             |  |  |
| 0=Cool. 1=Heat. 2=Auto  |                              |                             |  |  |
| Setpoint Select         | 0 /                          |                             |  |  |
|                         |                              |                             |  |  |
|                         |                              |                             |  |  |

para

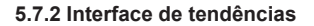

A interface de tendências facilita o monitoramento dos parâmetros selecionados pelo usuário. Vá para o menu principal e clique no botão Trendings (Tendências) para acessar a interface de tendências. Selecione o parâmetro que deseja exibir e pressione Save (Salvar) . Depois que a configuração do parâmetro estiver concluída, clique no botão inferior direito para acessar a interface do gráfico de tendências.

|            | ▶ ←                                            |                    | Trendings |           |          |   |
|------------|------------------------------------------------|--------------------|-----------|-----------|----------|---|
|            | Name                                           | Units              | Min Range | Max Range |          |   |
| ۲          | GENUNIT_CAP_T                                  | %                  | 0.0       | 105.0     | •        |   |
| ۲          | TEMP_COOL_LWT                                  | °C                 | 0.0       | 20.0      |          |   |
| ۲          | TEMP_COOL_EWT                                  | °C                 | 0.0       | 20.0      |          |   |
|            | TEMP_COND_LWT                                  | °C                 | 20.0      | 50.0      |          |   |
|            | TEMP_COND_EWT                                  | °C                 | 20.0      | 50.0      |          |   |
| ightarrow  | TEMP_SCT_A                                     | °C                 | 15.0      | 73.0      |          |   |
|            | TEMP_SST_A                                     | °C                 | -20.0     | 15.0      |          | V |
|            | 9                                              |                    |           |           |          | 1 |
|            |                                                |                    |           |           |          |   |
|            |                                                |                    |           |           | <b>U</b> |   |
| + TI<br>Y- | EMP_ECW  TEMP_LCW  TEMP_<br>-0 Y-1 Y-2 Y-2 Y-2 | ECDW - TEMP<br>Y-3 | P_LCDW    | EMP_DSH   |          |   |

| ← TEMP_ECW     Y-0     PRESSURE_C     Y-7 | + TEMP_LCW<br>Y-1<br>COND_P | + TEMP_ECDW<br>Y-2 | TEMP_LCDW     Y-3   | - TEMP_DGT<br>Y-4 | TEMP_DSH     Y-5 | <ul> <li>PRESSURE_EVAP<br/>Y-6</li> </ul> | _P                  |
|-------------------------------------------|-----------------------------|--------------------|---------------------|-------------------|------------------|-------------------------------------------|---------------------|
| 90.00                                     |                             |                    |                     |                   |                  |                                           |                     |
| 74.80 -                                   |                             |                    |                     |                   |                  |                                           |                     |
| 59.60 -                                   |                             |                    |                     |                   |                  |                                           |                     |
| 44.40-                                    |                             |                    |                     |                   |                  |                                           |                     |
| 29.20 -                                   |                             |                    |                     |                   |                  |                                           |                     |
| 14.00                                     |                             |                    |                     |                   |                  |                                           |                     |
| 17:43<br>23/04/2019                       |                             |                    | 21:43<br>23/04/2019 |                   | 23:43<br>04/2019 | 01:43<br>24/04/2019                       | 03:43<br>24/04/2019 |
|                                           |                             |                    | 43<br>•             | End 24/04/2019    |                  |                                           | ▲<br>43 🥪           |
|                                           |                             |                    | 40 💢 💢 Da           | × (4)             |                  |                                           |                     |

Clique no botão Settings (Configurações) 🔭 para ajustar a hora e a data da exibição de tendências.

Clique 🥼 🖒 para mover a linha do tempo ou clique 🕼 📦 para o início ou fim do período selecionado.

Clique no botão Zoom In spara aumentar o tamanho na visualização ou no botão Zoom Out diminuir o tamanho na visualização.

Clique no botão Refresh (Atualizar) para recarregar os dados.

Carrier Manual de Controle 30XW-V

#### 5.7.3 Interface de ponto de ajuste (setpoint)

A interface de ponto de ajuste (SETPOINT - Setpoint Table) fornece a função para modificar o ponto de ajuste (setpoint) desejado.

NOTA: A interface de ponto de ajuste (setpoint) requer que o usuário faça o login (consulte 5.5), que pode ser acessado através do menu principal, ou diretamente clicando no botão setpoint na interface principal (consulte 5.2) para entrar na página.

| SETF                  | SETPOINT - Setpoint Table |     |  |  |  |  |
|-----------------------|---------------------------|-----|--|--|--|--|
| Search                |                           | ↓Ą  |  |  |  |  |
| Cooling Setpoint 1    | 6.7                       | °C  |  |  |  |  |
| Cooling Setpoint 2    | 6.7                       | °C  |  |  |  |  |
| Cooling Ice Setpoint  | 6.7                       | °C  |  |  |  |  |
| Cooling Ramp Loading  | 0.6                       | ^C  |  |  |  |  |
| Heating Setpoint 1    | 37.8                      | °C  |  |  |  |  |
| Heating Setpoint 2    | 37.8                      | °C  |  |  |  |  |
| Heating Ramp Loading  | 0.6                       | ^C  |  |  |  |  |
| Cool Changeover Setpt | 23.9                      | °C  |  |  |  |  |
| Heat Changeover Setpt | 17.8                      | °C  |  |  |  |  |
|                       |                           | 4/0 |  |  |  |  |
|                       |                           |     |  |  |  |  |

Clique nos botões para cima e para baixo 💎 🏠 para alternar a tela. Quando a alteração estiver concluída, clique em 📑 para confirmar ou 📑 para cancelar a alteração.

# 5.8 Interface do Menu de Configuração

O menu de configuração (Configuration Menu) fornece acesso a uma variedade de parâmetros modificáveis pelo usuário, como configuração da bomba (Pump Configuration), menus de programação e muito mais. O menu de configuração é protegido por senha e não fica visível até que o usuário esteja logado (consulte 5.5).

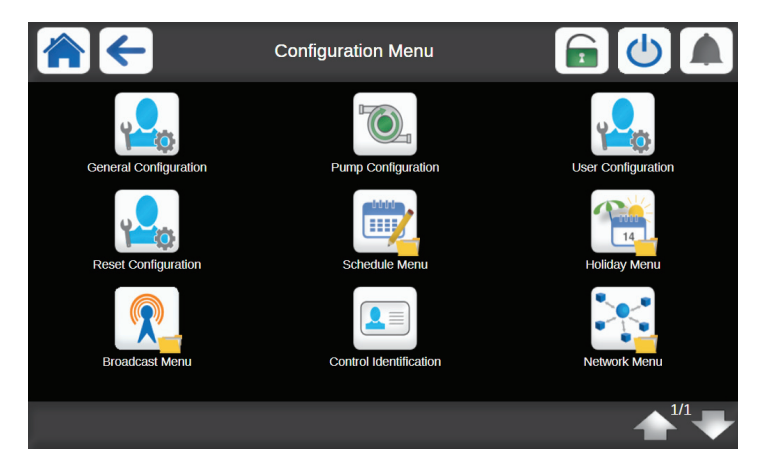

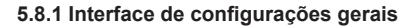

Tome a interface de configuração geral como exemplo. Clique no botão Configurações Gerais (General Configuration) no menu de configuração geral para acessar a interface de configuração geral (GENCONF - General Configuration).

|                          | GENCONF - General Configuration |                         |     |  |  |  |  |  |  |
|--------------------------|---------------------------------|-------------------------|-----|--|--|--|--|--|--|
| Search                   |                                 |                         | ₽₽  |  |  |  |  |  |  |
| Cir Priority Sequence    | 0                               |                         |     |  |  |  |  |  |  |
| 0=Auto, 1=A Prio         |                                 |                         |     |  |  |  |  |  |  |
| 2=B Prio                 |                                 |                         |     |  |  |  |  |  |  |
| Staged Loading Sequence  | 🔵 No                            | <ul> <li>Yes</li> </ul> |     |  |  |  |  |  |  |
| Ramp Loading Select      | 🔵 No                            | Yes                     |     |  |  |  |  |  |  |
| Unit Off to On Delay     | 1                               |                         | min |  |  |  |  |  |  |
| Demand Limit Type Select | 0                               |                         |     |  |  |  |  |  |  |
| 0 = None                 |                                 |                         |     |  |  |  |  |  |  |
| 1 = Switch Control       |                                 |                         |     |  |  |  |  |  |  |
|                          |                                 |                         | 4/0 |  |  |  |  |  |  |
|                          |                                 |                         |     |  |  |  |  |  |  |

Clique nos botões para cima e para baixo 🖑 🏠 para alternar a tela. Quando a alteração estiver concluída, clique em 📄 para confirmar ou 📄 para cancelar a alteração.

#### 5.8.2 Interface de programação horária

A interface de programação horária (OCCPC01S - Schedule Menu) está localizada no menu de configuração. O controle de interface consiste em duas programações. A primeira (OCCPC01S) é usada para controlar o ligar/ desligar da unidade, e a segunda (OCCPC02S) é usada para controlar o ponto de ajuste (setpoint) duplo.

Vá para o Menu de Configuração (Configuration Menu) e pressione o botão Schedule Menu (Calendário de Programação) para acessar a tela de Calendário de Programação.

Defina a programação, o período selecionado é exibido pela faixa verde na linha do tempo. Clique 📄 para confirmar ou 📑 para cancelar a alteração.

| <b>~</b> | OCCPC01S - Schedule Menu |             |            |              |              |             |    |  |
|----------|--------------------------|-------------|------------|--------------|--------------|-------------|----|--|
| Period   |                          |             |            |              |              |             |    |  |
| Mon      | Tue                      | Wed         | Thu        |              | Sat          | Sun         | ~  |  |
|          | $\checkmark$             |             |            | $\checkmark$ | $\checkmark$ |             |    |  |
|          | Occupier                 | d from      |            | 00:00        |              |             |    |  |
|          |                          |             |            | 24:00        |              |             |    |  |
|          | 345                      | 6 7 8       | 9 10 11 12 | 13 14 15     | 16 17 18     | 19 20 21 22 | 23 |  |
| Timed O  | verride Extension        |             |            | 0 HOUR       | 5            |             |    |  |
| 3        | )                        |             |            |              |              | $\cap$      | 6  |  |
|          |                          |             |            |              |              | 4           |    |  |
| -        | 1. Seleçã                | ío dos dias | aplicáveis | s para a pro | gramação     | horária     |    |  |

- 2. Modificação das programações de início e fim
- 3. Salvar
- 4. Cancelar
- 5. Período anterior
- 6. Próximo período

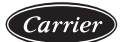

# 6. INTERFACE WEB CARRIER SMARTVIEW™

Os usuários podem se conectar ao controlador usando um navegador Web em um computador com software JAVA instalado. Acesse os controles Carrier SmartView<sup>™</sup> através de um navegador web (Internet Explorer, Mozilla Firefox etc.).

### 6.1 Configurações de Rede

Acesse o controle Carrier SmartView<sup>™</sup> informando o endereço de IP da unidade na barra de endereços do navegador web. O endereço de IP padrão da unidade é 169.254.1.1 e o endereço da barra de endereços do navegador web é *https://169.254.1.1*. Este endereço de IP pode ser modificado na interface da web (consulte 5.4.3), e o endereço da barra de endereços do navegador web deve ser alterado de acordo.

NOTA: Autorize apenas duas interfaces de rede ao mesmo tempo.

NOTA: Por motivos de segurança, a partida/parada da unidade não pode ser controlada pela interface de rede. Todas as outras operações, incluindo monitoramento dos parâmetros operacionais da unidade ou configuração da unidade, podem ser realizados através da interface web.

#### Função de conexão de rede

- · Informação técnica.
- · Controle dois usuários da unidade ao mesmo tempo.
- Por motivos de segurança, por padrão (default), o servidor web está desabilitado. Antes de usar HTTP para ativar conexões HTTP, certifique-se de que sua rede esteja protegida contra ataques maliciosos e quaisquer outras ameaças de segurança. Sem segurança de rede abrangente, o acesso aberto não está disponível.

A Carrier não assume qualquer responsabilidade ou obrigação legal decorrente de falhas de segurança.

# 6.2 Configurações do Navegador do Computador

Configuração mínima do navegador Web:

- Internet Explorer (versão 8.0 ou superior) ou Mozilla Firefox (versão 26 ou superior). Nas opções de conexão avançadas do navegador, adicione o endereço da equipe à lista de endereços e não utilize um servidor proxy.
- Plataforma JAVA (versão 6.0 e superior). No Painel de Controle, remova o salvamento do arquivo temporário da Internet e selecione Conexão Direta.

NOTA: Os dois usuários conectados ao mesmo tempo não têm prioridade entre si, e o último conteúdo modificado é salvo no sistema.

# 7. CONTROLE CARRIER SMARTVIEW™: ESTRUTURA DE MENU DETALHADA

# 7.1 Tela Principal (MAIN MENU)

| Ícone           | Texto exibido*     | Descrição                     | Tabela associada |
|-----------------|--------------------|-------------------------------|------------------|
| 21.6°C<br>67.2% | General Parameters | Parâmetros Gerais             | GENUNIT          |
|                 | Temperatures       | Temperaturas                  | TEMP             |
|                 | Pressures          | Pressões                      | PRESSURE         |
| *               | Inputs Status      | Status de Entradas            | INPUTS           |
|                 | Outputs Status     | Status de Saídas              | OUTPUTS          |
|                 | Pump Status        | Status da Bomba               | PUMPSTAT         |
|                 | Run Times          | Tempos de Operação            | RUNTIME          |
|                 | Modes              | Modos                         | MODES            |
| +               | Setpoint Table     | Tabela de Pontos<br>de Ajuste | SETPOINT         |
| 00              | Configuration Menu | Menu de Configuração          | -                |
| 1               | Trendings          | Tendências                    | -                |

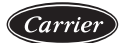

# 7.1.1 Parâmetros Gerais

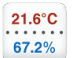

GENUNIT – Parâmetros Gerais

|    | Nome         | Status                     | Unid.    | Texto exibido*                | Descrição                                       |
|----|--------------|----------------------------|----------|-------------------------------|-------------------------------------------------|
| 1  | CTRL_TYP     | 0 a 3                      | -        | Local=0<br>Net.=1<br>Remote=2 | Tipo de Controle                                |
| 2  | STATUS       | 0 a 0                      | -        | Run Status                    | Status de Operação                              |
| 3  | CHIL_S_S     | 0 a 1                      | -        | Net.: Cmd Start/Stop          | Comando de Partida/Parada<br>(Start/Stop)       |
| 4  | CHIL_OCC     | 0 a 1                      | -        | Net.: Cmd Occupied            | Comando de Ocupação                             |
| 5  | min_left     | 0 a 0                      | min      | Minutes Left for Start        | Minutos Restantes para<br>a Partida             |
| 6  | HEATCOOL     | 0.a.0                      | -        | Heat/Cool status              | Status do Modo                                  |
| Ŭ  | IIIIIII COOL | 040                        |          |                               | Aquecimento/Resfriamento                        |
| 7  | HC_SEL       | 0 a 2                      | -        | Heat/Cool Select              | Seleção de Modo<br>Aquecimento/Resfriamento     |
| 8  | blank        | 0 a 0                      | -        | 0=Cool<br>1=Heat<br>2=Auto    | 0=Resfriamento<br>1=Aquecimento<br>2=Automático |
| 9  | SP_SEL       | 0 a 2                      | -        | Setpoint Select               | Seleção do Ponto de Ajuste<br>(Setpoint)        |
| 10 | blank        | 0 a 0                      | -        | 0=Auto<br>1=Spt1<br>2=Spt2    | 0=Automático<br>1=Setpoint1<br>2=Setpoint2      |
| 11 | SP_OCC       | 0 a 1                      | -        | Setpoint Occupied?            | Setpoint de Ocupação                            |
| 12 | CAP_T        | 0 a 0                      | %        | Percent Total Capacity        | Percentual da Capacidade<br>Total               |
| 13 | SP           | -17.78 a -17.78<br>0 a 0   | °C<br>°F | Current Setpoint              | Setpoint Atual                                  |
| 14 | CTRL_PNT     | -20.00 a 67.22<br>-4 a 153 | °C<br>°F | Control Point                 | Ponto de Controle                               |
| 15 | TOT_CURR     | 0 a 0                      | A        | Actual Chiller Current        | Corrente Atual do Chiller                       |
| 16 | CURR_LIM     | 0 a 2000                   | Α        | Chiller Current Limit         | Corrente Limite do Chiller                      |
| 17 | EMSTOP       | 0 a 1                      | -        | Emergency Stop                | Parada de Emergência                            |
| 18 | DEM_LIM      | 0 a 100                    | %        | Active Demand Limit<br>Val    | Valor Limite de Demanda<br>Ativo                |

# 7.1.2 Temperaturas

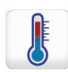

TEMP – Temperaturas

| Nome |          | Status                   | Unid.    | Texto exibido*              | Descrição                                          |
|------|----------|--------------------------|----------|-----------------------------|----------------------------------------------------|
| 1    | COOL_EWT | -17.78 a -17.78<br>0 a 0 | °C<br>°F | Cooler Entering Fluid       | Temperatura da água de entrada do evaporador       |
| 2    | COOL_LWT | -17.78 a -17.78<br>0 a 0 | °C<br>°F | Cooler Leaving Fluid        | Temperatura da água de saída do evaporador         |
| 3    | COND_EWT | -17.78 a -17.78<br>0 a 0 | °C<br>°F | Condenser Entering<br>Fluid | Temperatura da água de entrada do<br>condensador   |
| 4    | COND_LWT | -17.78 a -17.78<br>0 a 0 | °C<br>°F | Condenser Leaving<br>Fluid  | Temperatura da água de saída do<br>condensador     |
| 5    | SCT_A    | -17.78 a -17.78<br>0 a 0 | °C<br>°F | Saturated Cond Tmp<br>cir A | Temperatura de condensação saturada,<br>circuito A |
| 6    | SST_A    | -17.78 a -17.78<br>0 a 0 | °C<br>°F | Saturated Suction<br>Temp A | Temperatura de sucção saturada, circuito A         |
| 7    | SUCT_A   | -17.78 a -17.78<br>0 a 0 | °C<br>°F | Compressor Suction<br>Tmp A | Temperatura de sucção no compressor,<br>circuito A |
| 8    | DGT_A    | -17.78 a -17.78<br>0 a 0 | °C<br>°F | Discharge Gas Temp<br>cir A | Temperatura do gás de descarga, circuito A         |
| 9    | CP_TMP_A | -17.78 a -17.78<br>0 a 0 | °C<br>°F | Motor Temperature<br>cir A  | Temperatura do motor, circuito A                   |
| 10   | SCT_B    | -17.78 a -17.78<br>0 a 0 | °C<br>°F | Saturated Cond Tmp<br>cir B | Temperatura de condensação saturada,<br>circuito B |
| 11   | SST_B    | -17.78 a -17.78<br>0 a 0 | °C<br>°F | Saturated Suction<br>Temp B | Temperatura de sucção saturada, circuito B         |
| 12   | SUCT_B   | -17.78 a -17.78<br>0 a 0 | °C<br>°F | Compressor Suction<br>Tmp B | Temperatura de sucção no compressor,<br>circuito B |
| 13   | DGT_B    | -17.78 a -17.78<br>0 a 0 | °C<br>°F | Discharge Gas Temp<br>cir B | Temperatura do gás de descarga, circuito B         |
| 14   | CP_TMP_B | -17.78 a -17.78<br>0 a 0 | °C<br>°F | Motor Temperature<br>cir B  | Temperatura do motor, circuito B                   |
| 15   | SPACETMP | -17.78 a -17.78<br>0 a 0 | °C<br>°F | Optional Space Temp         | Temperatura de espaço opcional                     |
| 16   | CHWSTEMP | -17.78 a -17.78<br>0 a 0 | °C<br>°F | CHWS Temperature            | Temperatura principal/auxiliar                     |
| 17   | CHWSHEAT | -17.78 a -17.78<br>0 a 0 | °C<br>°F | CHWS Heat Temp              | Temperatura de aquecimento principal/<br>auxiliar  |
| 18   | dc_lwt   | -17.78 a -17.78<br>0 a 0 | °C<br>°F | Dry Cool Leav Water<br>Tmp  | Temperatura da água de saída para drycooling       |
| 19   | OAT      | -17.78 a -17.78<br>0 a 0 | °C<br>°F | External Temperature        | Temperatura externa                                |

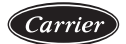

# 7.1.3 Pressões

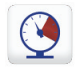

PRESSURE – Pressões

|   | Nome  | Status               | Unid.      | Texto exibido*            | Descrição                                |
|---|-------|----------------------|------------|---------------------------|------------------------------------------|
| 1 | DP_A  | 0.00 a 0.00<br>0 a 0 | kPa<br>PSI | Discharge Pressure A      | Pressão do gás de descarga, circuito A   |
| 2 | SP_A  | 0.00 a 0.00<br>0 a 0 | kPa<br>PSI | Main Suction Pressure A   | Pressão do gás de sucção, circuito A     |
| 3 | OP_A  | 0.00 a 0.00<br>0 a 0 | kPa<br>PSI | Oil Pressure A            | Pressão do óleo, circuito A              |
| 4 | DOP_A | 0.00 a 0.00<br>0 a 0 | kPa<br>PSI | Oil Pressure Difference A | Diferença de pressão do óleo, circuito A |
| 5 | DP_B  | 0.00 a 0.00<br>0 a 0 | kPa<br>PSI | Discharge Pressure B      | Pressão de gás de descarga, circuito B   |
| 6 | SP_B  | 0.00 a 0.00<br>0 a 0 | kPa<br>PSI | Main Suction Pressure B   | Pressão de gás de sucção, circuito B     |
| 7 | OP_B  | 0.00 a 0.00<br>0 a 0 | kPa<br>PSI | Oil Pressure B            | Pressão do óleo, circuito B              |
| 8 | DOP_B | 0.00 a 0.00<br>0 a 0 | kPa<br>PSI | Oil Pressure Difference B | Diferença de pressão do óleo, circuito B |

\* Depende do idioma selecionado (o inglês é o idioma padrão).

# 7.1.4 Status de Entradas

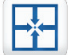

INPUTS – Status de Entradas

|    | Nome      | Status | Unid. | Texto exibido*           | Descrição                                    |
|----|-----------|--------|-------|--------------------------|----------------------------------------------|
| 1  | ONOFF_SW  | 0 a 1  | -     | Remote On/Off Switch     | Chave Liga/Desliga remota                    |
| 2  | HC_SW     | 0 a 1  | -     | Remote HeatCool Switch   | Chave de seleção de aquecimento/resfriamento |
| 3  | SETP_SW   | 0 a 1  | -     | Remote Setpoint Switch   | Chave de seleção de setpoint                 |
| 4  | LIM_SW1   | 0 a 1  | -     | Limit Switch 1           | Chave de limite de capacidade 1              |
| 5  | LIM_SW2   | 0 a 1  | -     | Limit Switch 2           | Chave de limite de capacidade 2              |
| 6  | OIL_L_A   | 0 a 1  | -     | Oil Level Input A        | Entrada de nível de óleo, circuito A         |
| 7  | OIL_L_B   | 0 a 1  | -     | Oil Level Input B        | Entrada de nível de óleo, circuito B         |
| 8  | SP_RESET  | 0 a 1  | mA    | Reset/Setpnt4-20mA Sgnl  | Sinal de 4-20 mA, reset de setpoint          |
| 9  | LIM_ANAL  | 0 a 1  | mA    | Limit 4-20mA Signal      | Sinal de 4-20 mA, limite de capacidade       |
| 10 | leak_v    | 0 a 1  | V     | Leakage detector 1 val   | Entrada de detecção de vazamento 1           |
| 11 | leak_2_v  | 0 a 1  | V     | Leakage detector 2 val   | Entrada de detecção de vazamento 2           |
| 12 | REM_LOCK  | 0 a 1  | -     | Customer Interlock       | Status do interlock (bloqueio) do cliente    |
| 13 | ICE_SW    | 0 a 1  | -     | Ice Done Storage Switch  | Chave do armazenamento de gelo               |
| 14 | OCC_OVSW  | 0 a 1  | -     | Occupied Override Switch | Chave de Limite de Ocupação                  |
| 15 | bacdon gl | 0 a 1  | -     | BACnet Dongle            | BACnet dongle                                |

# 7.1.5 Status de Saídas

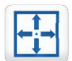

OUTPUTS – Status de Saídas

| Nome |          | Status  | Unid. | Texto exibido*           | Descrição                                    |
|------|----------|---------|-------|--------------------------|----------------------------------------------|
| 1    | CP_A     | 0 a 1   | -     | Compressor A             | Saída do compressor, circuito A              |
| 2    | OIL_SL_A | 0 a 1   | -     | Oil Solenoid Output A    | Saída do solenoide de óleo, circuito A       |
| 3    | SLID_1_A | 0 a 1   | -     | Slide Valve 1 Output A   | Saída da válvula deslizante 1, circuito A    |
| 4    | SLID_2_A | 0 a 1   | -     | Slide Valve 2 Output A   | Saída da válvula de deslizante 2, circuito A |
| 5    | CAPT010A | 0 a 0   | V     | Capacity Signal Cir A    | Sinal 0-10 V, circuito de capacidade A       |
| 6    | HGBP_A   | 0 a 1   | -     | Hot Gas Bypass Output A  | Saída do compressor, circuito B              |
| 7    | CP_B     | 0 a 1   | -     | Compressor B             | Saída do solenoide de óleo, circuito B       |
| 8    | OIL_SL_B | 0 a 1   | -     | Oil Solenoid Output B    | Saída da válvula deslizante 1, circuito B    |
| 9    | SLID_1_B | 0 a 1   | -     | Slide Valve 1 Output B   | Saída da válvula deslizante 2, circuito B    |
| 10   | SLID_2_B | 0 a 1   | -     | Slide Valve 2 Output B   | Sinal 0-10 V, capacidade do circuito B       |
| 11   | CAPT010B | 0 a 0   | V     | Capacity Signal Cir B    | Sinal de capacidade do chiller, circuito B   |
| 12   | HGBP_B   | 0 a 1   | -     | Hot Gas Bypass Output B  | Saída Hot Gas Bypass, circuito B             |
| 13   | CAPT_010 | 0 a 0   | V     | Chiller Capacity signal  | Sinal de Capacidade do Chiller               |
| 14   | ALARM    | 0 a 1   | -     | Alarm Relay Status       | Status de Alarme                             |
| 15   | RUNNING  | 0 a 1   | -     | Running Relay Status     | Status de Operação                           |
| 16   | ALERT    | 0 a 1   | -     | Alert Relay State        | Estado de Alerta                             |
| 17   | SHUTDOWN | 0 a 1   | -     | Shutdown Indicator State | Status de desligamento                       |
| 18   | pos_3wv  | 0 a 100 | %     | Cond 3 Way Valve Pos     | Posição da válvula de três vias              |
| 19   | dryfan_1 | 0 a 1   | -     | Dry Cooler Fan 1         | Saída, drycooler 1                           |
| 20   | dryfan_2 | 0 a 1   | -     | Dry Cooler Fan 2         | Saída, drycooler 2                           |
| 21   | dryfan_3 | 0 a 1   | -     | Dry Cooler Fan 3         | Saída, drycooler 3                           |
| 22   | dryfan_4 | 0 a 1   | -     | Dry Cooler Fan 4         | Saída, drycooler 4                           |
| 23   | dryfan_5 | 0 a 1   | -     | Dry Cooler Fan 5         | Saída, drycooler 5                           |
| 24   | dryfan_6 | 0 a 1   | -     | Dry Cooler Fan 6         | Saída, drycooler 6                           |
| 25   | dryfan_7 | 0 a 1   | -     | Dry Cooler Fan 7         | Saída, drycooler 7                           |
| 26   | dryfan_8 | 0 a 1   | -     | Dry Cooler Fan 8         | Saída, drycooler 8                           |
| 27   | dcvfan1  | 0 a 10  | V     | Dry Cool Vfan 1 Output   | Saída do Ventilador Dry Cool 1               |
| 28   | dcvfan2  | 0 a 10  | V     | Dry Cool Vfan 2 Output   | Saída do Ventilador Dry Cool 2               |
| 29   | ELECBFAN | 0 a 1   | -     | Electrical box fan       | Caixa Elétrica do Ventilador                 |

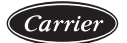

# 7.1.6 Status da Bomba

PUMPSTAT – Status da Bomba

|   | Nome     | Status | Unid. | Texto exibido*           | Descrição                                |
|---|----------|--------|-------|--------------------------|------------------------------------------|
| 1 | SET_FLOW | 0 a 1  | -     | Cooler Flow Setpoint Out | Saída do setpoint do fluxo do evaporador |
| 2 | CPUMP_1  | 0 a 1  | -     | Cooler Pump #1 Command   | Controle da bomba do evaporador 1        |
| 3 | CPUMP_2  | 0 a 1  | -     | Cooler Pump #2 Command   | Controle da bomba do evaporador 2        |
| 4 | ROTCPUMP | 0 a 1  | -     | Rotate Cooler Pumps ?    | Rotação da bomba do evaporador           |
| 5 | FLOW_SW  | 0 a 1  | -     | Cooler Flow Switch       | Interruptor de fluxo                     |
| 6 | HPUMP_1  | 0 a 1  | -     | Condenser Pump Command1  | Controle da bomba do condensador 1       |
| 7 | HPUMP_2  | 0 a 1  | -     | Condenser Pump Command2  | Controle da bomba do condensador 2       |
| 8 | ROTHPUMP | 0 a 1  | -     | Rotate Condenser Pumps ? | Rotação da bomba do condensador          |
| 9 | CONDFLOW | 0 a 1  | -     | Condenser Flow Status    | Status do fluxo do condensador           |

\* Depende do idioma selecionado (o inglês é o idioma padrão).

# 7.1.7 Tempos de Operação

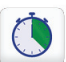

RUNTIME – Tempos de Operação

|    | Nome      | Status | Unid. | Texto exibido*          | Descrição                                      |
|----|-----------|--------|-------|-------------------------|------------------------------------------------|
| 1  | HR_MACH   | 0 a 0  | hours | Machine Operating Hours | Horas de funcionamento da unidade              |
| 2  | st_mach   | 0 a 0  | -     | Machine Starts Number   | Número de partidas da unidade                  |
| 3  | hr_cp_a   | 0 a 0  | hours | Compressor A Hours      | Horas de funcionamento, compressor A           |
| 4  | st_cp_a   | 0 a 0  | -     | Compressor A Starts     | Número de partidas, compressor A               |
| 5  | hr_cp_b   | 0 a 0  | hours | Compressor B Hours      | Horas de funcionamento, compressor B           |
| 6  | st_cp_b   | 0 a 0  | -     | Compressor B Starts     | Número de partidas, compressor B               |
| 7  | hr_cpum1  | 0 a 0  | hours | Cooler Pump #1 Hours    | Horas de funcionamento, bomba do evaporador 1  |
| 8  | hr_cpum2  | 0 a 0  | hours | Cooler Pump #2 Hours    | Horas de funcionamento, bomba do evaporador 2  |
| 9  | hr_hpum1  | 0 a 0  | hours | Condenser Pump #1 Hours | Horas de funcionamento, bomba do condensador 1 |
| 10 | hr_hpum 2 | 0 a 0  | hours | Condenser Pump #2 Hours | Horas de funcionamento, bomba do condensador 2 |

# 7.1.8 Modos

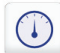

MODES – Modos

|    | Nome     | Status | Unid. | Texto exibido*           | Descrição                                  |
|----|----------|--------|-------|--------------------------|--------------------------------------------|
| 1  | m_delay  | 0 a 1  | -     | Start Up Delay In Effect | Atraso de start-up em andamento            |
| 2  | m_2stpt  | 0 a 1  | -     | Second Setpoint In Use   | Segundo setpoint em utilização             |
| 3  | m_reset  | 0 a 1  | -     | Reset In Effect          | Setpoint redefinido ativo                  |
| 4  | m_demlim | 0 a 1  | -     | Demand Limit Active      | Limite de demanda ativo                    |
| 5  | m_pmprot | 0 a 1  | -     | Cooler Pump Rotation     | Rotação da bomba do evaporador             |
| 6  | m_pmpper | 0 a 1  | -     | Pump Periodic Start      | Partida periódica da bomba                 |
| 7  | m_night  | 0 a 1  | -     | Night Low Noise Active   | Modo noturno ativo                         |
| 8  | m_slave  | 0 a 1  | -     | Master Slave Active      | Principal/Auxiliar ativa                   |
| 9  | m_autoch | 0 a 1  | -     | Auto Changeover Active   | Troca automática ativa                     |
| 10 | m_cpmpro | 0 a 1  | -     | Condenser Pump Rotation  | Rotação da bomba do condensador            |
| 11 | m_cpmppr | 0 a 1  | -     | Cond Pump Periodic Start | Start-up periódico da bomba do condensador |
| 12 | m ice    | 0 a 1  | -     | Ice Mode In Effect       | Modo de armazenamento de gelo ativo        |

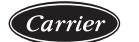

# 7.1.9 Tabela de Pontos de Ajuste

+

SETPOINT – Tabela de Pontos de Ajuste

|    | Nome     | Status                       | Unid.    | Texto exibido*              | Descrição                                       |
|----|----------|------------------------------|----------|-----------------------------|-------------------------------------------------|
| 1  | csp1     | -28.89 a 26.00<br>-20 a 78.8 | °C<br>°F | Cooling Setpoint 1          | Setpoint de resfriamento 1                      |
| 2  | csp2     | -28.89 a 26.00<br>-20 a 78.8 | °C<br>°F | Cooling Setpoint 2          | Setpoint de resfriamento 2                      |
| 3  | ice_sp   | -28.89 a 26.00<br>-20 a 78.8 | °C<br>°F | Cooling Ice Setpoint        | Setpoint armazenagem de gelo                    |
| 4  | cramp_sp | 0.11 a 11.11<br>0.2 a 20     | °C<br>°F | Cooling Ramp Loading        | Redução de temperatura de resfriamento          |
| 5  | hsp1     | 26.67 a 63.00<br>80 a 145.4  | °C<br>°F | Heating Setpoint 1          | Setpoint de aquecimento 1                       |
| 6  | hsp2     | 26.67 a 63.00<br>80 a 145.4  | °C<br>°F | Heating Setpoint 2          | Setpoint de aquecimento 2                       |
| 7  | hramp_sp | 0.11 a 11.11<br>0.2 a 20     | °C<br>°F | Heating Ramp Loading        | Redução de temperatura de aquecimento           |
| 8  | cauto_sp | 3.89 a 50.00<br>39 a 122     | °C<br>°F | Cool Changeover Setpt       | Setpoint de mudança automática,<br>resfriamento |
| 9  | hauto_sp | 0.00 a 46.11<br>32 a 115     | °C<br>°F | Heat Changeover Setpt       | Setpoint de mudança automática,<br>aquecimento  |
| 10 | w_sct_sp | 26.67 a 48.89<br>80 a 120    | °C<br>°F | Water Val Condensing<br>Stp | Setpoint de condensação da válvula de<br>água   |
| 11 | lim_sp1  | 0 a 100                      | %        | Switch Limit Setpoint 1     | Setpoint do limite da chave 1                   |
| 12 | lim_sp2  | 0 a 100                      | %        | Switch Limit Setpoint 2     | Setpoint do limite da chave 2                   |
| 13 | lim_sp 3 | 0 a 100                      | %        | Switch Limit Setpoint 3     | Setpoint do limite da chave 3                   |

| Ícone            | Texto exibido*         | Descrição                                        | Tabela associada |
|------------------|------------------------|--------------------------------------------------|------------------|
| ۲ <mark>.</mark> | General Configuration  | Configurações Gerais                             | GENCONF          |
|                  | Pump Configuration     | Configurações de Bomba                           | PUMPCONF         |
| ۲ <mark>.</mark> | User Configuration     | Configurações do Usuário                         | USERCONF         |
| ۲ <mark>.</mark> | Reset Configuration    | Redefinição de<br>Configurações                  | RESETCFG         |
|                  | Schedule Menu          | Menu de Calendário<br>de Programação             | -                |
|                  | Holiday Menu           | Menu de Calendário de<br>Programação de Feriados | -                |
| 2                | Broadcast Menu         | Configuração de<br>transmissão                   | -                |
|                  | Control Identification | Controle de Identificação                        | -                |
| *                | Network Menu           | Menu de rede                                     | -                |

# 7.2 Tela de Configurações (CONFIG)

\* Depende do idioma selecionado (o inglês é o idioma padrão).

# 7.2.1 Configurações Gerais

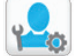

GENCONF – Configurações Gerais

|    | Nome      | Status    | Unid. | Texto exibido*           | Descrição                                 |
|----|-----------|-----------|-------|--------------------------|-------------------------------------------|
| 1  | prio_cir  | 0 a 2     | -     | Cir Priority Sequence    | Prioridade do circuito                    |
| 2  | blank     | 0 a 0     | -     | 0=Auto, 1=A Prio         | 0 = auto, $1 = $ circuito de prioridade A |
| 3  | blank     | 0 a 0     | -     | 2=B Prio                 | 2 = circuito de prioridade B              |
| 4  | seq_typ   | 0 a 1     | -     | Staged Loading Sequence  | Sequência de carga em etapas              |
| 5  | ramp_sel  | 0 a 1     | -     | Ramp Loading Select      | Seleção da redução de carga               |
| 6  | off_on_d  | 1 a 15    | min   | Unit Off to On Delay     | Atraso no start-up                        |
| 7  | lim_sel   | 0 a 2     | -     | Demand Limit Type Select | Seleção do tipo de limite de demanda      |
| 8  | blank     | 0 a 0     | -     | 0 = None                 | 0 = nenhum                                |
| 9  | blank     | 0 a 0     | -     | 1 = Switch Control       | 1 = Controle por contato                  |
| 10 | blank     | 0 a 0     | -     | 2 = 4-20mA Control       | 2 = controle de sinal 4-20 mA             |
| 11 | nh_start  | 0 a 0     | -     | Night Mode Start Hour    | Horário de início do modo noturno         |
| 12 | nh_end    | 0 a 0     | -     | Night Mode End Hour      | Horário de término do modo noturno        |
| 13 | nh_limit  | 0 a 100   | %     | Night Capacity Limit     | Limite de capacidade no modo noturno      |
| 14 | curr_sel  | 0 a 1     | -     | Current Limit Select     | Seleção de limitação ativa                |
| 15 | ice_cnfg  | 0 a 1     | -     | Ice Mode Enable          | Validação de armazenamento de gelo        |
| 16 | curr_max  | 0 a 4 000 | A     | Maximum Current Limit    | Limite de corrente máxima                 |
| 17 | shortc yc | 0 a 1     | -     | Short Cycle Management   | Gerenciamento de ciclo curto              |

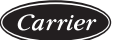

# 7.2.2 Configurações de Bomba

| - 8 |    |          |     |    |   |
|-----|----|----------|-----|----|---|
|     | 71 | ~        | ~   | Δ. |   |
|     |    |          | - 1 | 11 |   |
|     |    | <u> </u> |     | "  |   |
|     | 1  |          |     | y  | 1 |

PUMPCONF – Configurações de Bomba

| Nome |           | Status    | Unid. | Texto exibido*           | Descrição                                             |  |  |
|------|-----------|-----------|-------|--------------------------|-------------------------------------------------------|--|--|
| 1    | hpumpseq  | 0 a 4     | -     | Condenser Pumps Sequence | Sequência da bomba do condensador                     |  |  |
| 2    | cpumpseq  | 0 a 4     | -     | Cooler Pumps Sequence    | Sequência da bomba do evaporador                      |  |  |
| 3    | blank     | 0 a 0     | -     | 0 = No Pump              | 0 = Sem bomba                                         |  |  |
| 4    | blank     | 0 a 0     | -     | 1 = One Pump Only        | 1 = 1 bomba                                           |  |  |
| 5    | blank     | 0 a 0     | -     | 2 = Two Pumps Auto       | 2 = 2 bombas automáticas                              |  |  |
| 6    | blank     | 0 a 0     | -     | 3 = Pump#1 Manual        | 3 = bomba 1 manual                                    |  |  |
| 7    | blank     | 0 a 0     | -     | 4 = Pump#2 Manual        | 4 = bomba 2 manual                                    |  |  |
| 8    | pump_del  | 24 a 3000 | hours | Pump Auto Rotation Delay | Atraso da rotação da bomba                            |  |  |
| 9    | pump_per  | 0 a 1     | -     | Pump Sticking Protection | Proteção engripagem da bomba                          |  |  |
| 10   | pump_sby  | 0 a 1     | -     | Stop Pump During Standby | Parar a bomba quando a unidade estiver em espera      |  |  |
| 11   | pump_loc  | 0 a 1     | -     | Flow Checked If Pump Off | Verificação de fluxo quando a bomba estiver desligada |  |  |
| 12   | stopheat  | 0 a 1     | -     | Cooler Pump Off In Heat  | Bomba do evaporador desligada em aquecimento          |  |  |
| 13   | stopco ol | 0 a 1     | -     | Cond Pump Off In Coo l   | Bomba do condensador desligada em resfriamento        |  |  |

\* Depende do idioma selecionado (o inglês é o idioma padrão).

# 7.2.3 Configurações do Usuário

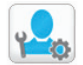

USERCONF – Configurações do Usuário

| Nome |          | Status Unid. |   | Texto exibido* | Descrição        |  |
|------|----------|--------------|---|----------------|------------------|--|
| 1    | use_pass | 1 a 9999     | - | User Password  | Senha do usuário |  |

# 7.2.4 Redefinição de Configurações (Reset)

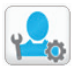

RESETCFG – Redefinição de Configurações

| Nome |          | Status                     | Unid.                      | Texto exibido*           | Descrição                                |  |  |
|------|----------|----------------------------|----------------------------|--------------------------|------------------------------------------|--|--|
| 1    | cr_sel   | 0 a 4                      | -                          | Cooling Reset Select     | Seleção redefinição de resfriamento      |  |  |
| 2    | hr_sel   | 0 a 4                      | 0 a 4 - Heating Reset Sele |                          | Seleção redefinição de aquecimento       |  |  |
| 3    | blank    | 0 a 0                      | -                          | 0=None, 1=OAT            | 0 = nenhum, $1 =$ temperatura exterior   |  |  |
| 4    | blank    | 0 a 0                      | -                          | 2=Delta T, 4=Space Temp  | 2 = delta T, 4 = temperatura ambiente    |  |  |
| 5    | blank    | 0 a 0                      | -                          | 3=4-20mA control         | 3 = controle de  4-20  mA                |  |  |
| 6    | blank    | 0 a 0                      | -                          | -                        | -                                        |  |  |
| 7    | blank    | 0 a 0                      | -                          | Cooling                  | Modo de resfriamento                     |  |  |
| 8    | oat_crno | -10.00 a 51.67<br>14 a 125 | °C<br>°F                   | OAT No Reset Value       | Temperatura externa, sem redefinição     |  |  |
| 9    | oat_crfu | -10.00 a 51.67<br>14 a 125 | °C<br>°F                   | OAT Full Reset Value     | Temperatura exterior, redefinição máx.   |  |  |
| 10   | dt_cr_no | 0.00 a 13.89<br>0 a 25     | °C<br>°F                   | Delta T No Reset Value   | Delta T, nenhuma redefinição             |  |  |
| 11   | dt_cr_fu | 0.00 a 13.89<br>0 a 25     | °C<br>°F                   | Delta T Full Reset Value | Delta T, redefinição total               |  |  |
| 12   | v_cr_no  | 0 a 20                     | mA                         | Current No Reset Value   | Corrente, sem redefinição                |  |  |
| 13   | v_cr_fu  | 0 a 20                     | mA                         | Current Full Reset Value | Corrente, redefinição total              |  |  |
| 14   | spacr_no | -10.00 a 51.67<br>14 a 125 | °C<br>°F                   | Space T No Reset Value   | Temperatura ambiente, sem redefinição    |  |  |
| 15   | spacr_fu | -10.00 a 51.67<br>14 a 125 | °C<br>°F                   | Space T Full Reset Value | Temperatura ambiente, redefinição total  |  |  |
| 16   | cr_deg   | -16.67 a 16.67<br>-30 a 30 | °C<br>°F                   | Cooling Reset Deg. Value | Valor de redefinição resfriamento máximo |  |  |
| 17   | blank    | 0 a 0                      | -                          | -                        | -                                        |  |  |
| 18   | blank    | 0 a 0                      | -                          | Heating                  | Modo de aquecimento                      |  |  |
| 19   | oat_hrno | -10.00 a 51.67<br>14 a 125 | °C<br>°F                   | OAT No Reset Value       | Temperatura externa, sem redefinição     |  |  |
| 20   | oat_hrfu | -10.00 a 51.67<br>14 a 125 | °C<br>°F                   | OAT Full Reset Value     | Temperatura externa, redefinição total   |  |  |
| 21   | dt_hr_no | 0.00 a 13.89<br>0 a 25     | °C<br>°F                   | Delta T No Reset Value   | Delta T, nenhuma redefinição             |  |  |
| 22   | dt_hr_fu | 0.00 a 13.89<br>0 a 25     | °C<br>°F                   | Delta T Full Reset Value | Delta T, redefinição total               |  |  |
| 23   | v_hr_no  | 0 a 20                     | mA                         | Current No Reset Value   | Corrente, sem redefinição                |  |  |
| 24   | v_hr_fu  | 0 a 20                     | mA                         | Current Full Reset Value | Corrente, redefinição total              |  |  |
| 25   | spahr_no | -10.00 a 51.67<br>14 a 125 | °C<br>°F                   | Space T No Reset Value   | Temperatura ambiente, sem redefinição    |  |  |
| 26   | spahr_fu | -10.00 a 51.67<br>14 a 125 | °C<br>°F                   | Space T Full Reset Value | Temperatura ambiente, redefinição total  |  |  |
| 27   | hr_d eg  | -16.67 a 16.67<br>-30 a 30 | °C<br>°F                   | Heating Reset Deg. Value | Valor máximo redefinição de aquecimento  |  |  |

# 7.2.5 Menu de Programação

| Ícone | Nome                       | Texto exibido*           | Descrição                                                 |
|-------|----------------------------|--------------------------|-----------------------------------------------------------|
|       | Time schedule 1 (OCCPC01S) | Unit start/stop schedule | Horário de partida/parada da unidade                      |
|       | Time schedule 2 (OCCPC02S) | Unit setpoint schedule   | Programação de pontos de ajuste<br>(setpoints) da unidade |

\* Depende do idioma selecionado (o inglês é o idioma padrão).

# 7.2.6 Menu de Calendário de Feriados

| Ícone | Nome     | Texto exibido* | Descrição  |
|-------|----------|----------------|------------|
|       | HOLDY_01 | Holiday 1      | Feriado 1  |
|       | HOLDY_02 | Holiday 2      | Feriado 2  |
|       | HOLDY_03 | Holiday 3      | Feriado 3  |
|       | HOLDY_04 | Holiday 4      | Feriado 4  |
|       | HOLDY_05 | Holiday 5      | Feriado 5  |
|       | HOLDY_06 | Holiday 6      | Feriado 6  |
|       | HOLDY_07 | Holiday 7      | Feriado 7  |
| NI/   | HOLDY_08 | Holiday 8      | Feriado 8  |
| 0000  | HOLDY_09 | Holiday 9      | Feriado 9  |
|       | HOLDY 10 | Holiday 10     | Feriado 10 |
|       | HOLDY_11 | Holiday 11     | Feriado 11 |
|       | HOLDY_12 | Holiday 12     | Feriado 12 |
|       | HOLDY_13 | Holiday 13     | Feriado 13 |
|       | HOLDY_14 | Holiday 14     | Feriado 14 |
|       | HOLDY_15 | Holiday 15     | Feriado 15 |
|       | HOLDY_16 | Holiday 16     | Feriado 16 |

# 7.2.7 Configuração de Transmissão

| BROADCAST – Configuração de Transmissão |                                 |                                                         |  |  |  |  |  |  |
|-----------------------------------------|---------------------------------|---------------------------------------------------------|--|--|--|--|--|--|
| Status                                  | Texto exibido*                  | Descrição                                               |  |  |  |  |  |  |
| 0 a 2                                   | Activate                        | Transmissão:                                            |  |  |  |  |  |  |
|                                         |                                 | 0 = Transmissão desabilitada                            |  |  |  |  |  |  |
|                                         |                                 | 1 = Feriados, transmissão OAT e hora/data               |  |  |  |  |  |  |
|                                         |                                 | 2 = Transmissão OAT independente                        |  |  |  |  |  |  |
|                                         |                                 | (horário de verão e feriado determinado sem transmissão |  |  |  |  |  |  |
|                                         | -                               | pelo bus)                                               |  |  |  |  |  |  |
| Transmissão                             | OAT                             |                                                         |  |  |  |  |  |  |
| 0 a 239                                 | Bus                             | Número do bus da unidade com sensor de temperatura      |  |  |  |  |  |  |
|                                         |                                 | externa                                                 |  |  |  |  |  |  |
| 0 a 239                                 | Element                         | Número do elemento da unidade com sensor de temperatura |  |  |  |  |  |  |
|                                         |                                 | externa                                                 |  |  |  |  |  |  |
| desabilitado/                           | Daylight Savings Select         | Ativação do horário de verão/inverno                    |  |  |  |  |  |  |
| habilitado                              |                                 | (seleção do horário de verão)                           |  |  |  |  |  |  |
| Seleção de ho                           | prário de verão – horário de ve | rão (entrada)                                           |  |  |  |  |  |  |
| 1 a 12                                  | Month                           | Mês                                                     |  |  |  |  |  |  |
| 1 a 7                                   | Day of Week (1=Monday)          | Dia da semana (1 = segunda-feira)                       |  |  |  |  |  |  |
| 1 a 5                                   | Week Number of Month            | Semana do mês                                           |  |  |  |  |  |  |
| Seleção de ho                           | orário de verão – horário de in | verno (saída)                                           |  |  |  |  |  |  |
| 1 a 12                                  | Month                           | Mês                                                     |  |  |  |  |  |  |
| 1 a 7                                   | Day of Week (1=Monday)          | Dia da semana (1 = segunda-feira)                       |  |  |  |  |  |  |
| 1 a 5                                   | Week Number of Month            | Semana do mês                                           |  |  |  |  |  |  |

\* Depende do idioma selecionado (o inglês é o idioma padrão).

# 7.2.8 Controle de Identificação

CTRL\_ID – Controle de Identificação

| Ícone Nome |                      | Texto exibido*       | Descrição                 |  |  |
|------------|----------------------|----------------------|---------------------------|--|--|
| Elemt_nb   | 1~239                | CCN Element Number   | Número do elemento        |  |  |
| Bus_nb     | 0~239 CCN Bus Number |                      | Número do barramento      |  |  |
| Baudrate   | 9600~38400           | CCN Baud Rate        | Velocidade de comunicação |  |  |
| 30XWV      |                      | Device Description   | Descrição do dispositivo  |  |  |
|            |                      | Location Description | Descrição da localização  |  |  |
|            |                      | Software Version     | Versão do software        |  |  |
|            |                      | Serial Number        | Número de série           |  |  |

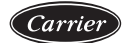

# 7.3 Tela de Alarmes (ALARMS)

| Ícone    | Texto exibido*       | Descrição                           | Tabela associada |
|----------|----------------------|-------------------------------------|------------------|
|          | Reset Alarms         | Redefinição de alarmes              | ALARMRST         |
|          | Current Alarms       | Alarmes atuais                      | CUR_ALM          |
| <b>A</b> | Alarm Historic       | Histórico de alarmes                | ALMHIST1         |
|          | Major Alarm Historic | Histórico dos principais<br>alarmes | ALMHIST2         |

\* Depende do idioma selecionado (o inglês é o idioma padrão).

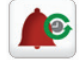

ALARMRST – Redefinição de alarmes

| Nome |          | Status | Unid. | Texto exibido*       | Descrição             |  |  |
|------|----------|--------|-------|----------------------|-----------------------|--|--|
| 1    | RST_ALM  | 0 a 1  | -     | Alarm Reset          | Redefinição de alarme |  |  |
| 2    | ALM      | 0 a 0  | -     | Alarm State          | Status do alarme      |  |  |
| 3    | alarm_1c | 0 a 0  | -     | Current Alarm 1      | Alarme atual 1        |  |  |
| 4    | alarm_2c | 0 a 0  | -     | Current Alarm 2      | Alarme atual 2        |  |  |
| 5    | alarm_3c | 0 a 0  | -     | Current Alarm 3      | Alarme atual 3        |  |  |
| 6    | alarm_4c | 0 a 0  | -     | Current Alarm 4      | Alarme atual 4        |  |  |
| 7    | alarm_5c | 0 a 0  | -     | Current Alarm 5      | Alarme atual 5        |  |  |
| 8    | alarm_1  | 0 a 0  | -     | Jbus Current Alarm 1 | Alarme atual JBus 1   |  |  |
| 9    | alarm_2  | 0 a 0  | -     | Jbus Current Alarm 2 | Alarme atual JBus 2   |  |  |
| 10   | alarm_3  | 0 a 0  | -     | Jbus Current Alarm 3 | Alarme atual JBus 3   |  |  |
| 11   | alarm_4  | 0 a 0  | -     | Jbus Current Alarm 4 | Alarme atual JBus 4   |  |  |
| 12   | alarm_5  | 0 a 0  | -     | Jbus Current Alarm 5 | Alarme atual JBus 5   |  |  |

# 8. OPERAÇÃO DO CONTROLE CARRIER SMARTVIEW™

Este item identifica funções de controle importantes, como partida e parada da unidade, controle de resfriamento e muito mais. Também descreve como realizar as principais operações do sistema de controle.

### 8.1 Controle de Partida/Parada

A tabela abaixo resume o tipo de controle da unidade e o status de parada ou funcionamento em relação aos seguintes parâmetros.

 Tipo de operação: o tipo de operação é selecionado através do botão Start/Stop (Partida/Parada) localizado no menu de interface do usuário.

| LOFF | Local desligado   |
|------|-------------------|
| L-C  | Local ligado      |
| L-SC | Programação local |
| REM  | Remoto            |
| CCN  | Rede CCN          |

- Contatos de partida/parada remotos:esses contatos são utilizados quando a unidade está no tipo de operação remota (modo Remoto). Consulte o item relacionado.
- CHIL\_S\_S: esse comando de rede refere-se à partida/parada da unidade quando a unidade está no modo de rede.
- · Comando configurado para parada do equipamento: a unidade desliga.
- Comando definido para partida: a unidade funciona de acordo com a programação 1.
- Horário de partida/parada: status ocupado ou desocupado da unidade, conforme determinado pelo programa de partida/parada da unidade (Programação 1).
- Desligamento de emergência da rede: se este comando CCN ou BACnet/IP (opcional) estiver ativo, ele desligará a unidade independentemente do tipo de operação que estiver ativa.
- Alarme geral: a unidade está totalmente parada devido à falha.

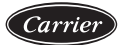

| TIP  | O OPI | ERAÇ | ÃO AI | TIVA | STATUS DO PARÂMETRO |          |                               |                     |                             |                           |               | PE         |           |
|------|-------|------|-------|------|---------------------|----------|-------------------------------|---------------------|-----------------------------|---------------------------|---------------|------------|-----------|
| LOFF | L-C   | L-SC | REM   | CCN  | MAST                | CHIL_S_S | Remote start/<br>stop contact | Master control type | Start-Stop<br>time schedule | CCN emergency<br>shutdown | General alarm | CONTROL TY | UNIT MODE |
| -    | -     | -    | -     | -    | -                   | -        | -                             | -                   | -                           | Act                       | -             | -          | Off       |
| -    | -     | -    | -     | -    | -                   | -        | -                             | -                   | -                           | -                         | Yes           | -          | Off       |
|      | -     | -    | -     | Act  | -                   | Off      | -                             | -                   | -                           | -                         | -             | CCN        | Off       |
| -    | -     | -    | -     | Act  | -                   | -        | -                             | -                   | Unocc.                      | -                         | -             | CCN        | Off       |
| -    | -     | -    | -     | -    | Act                 | Off      | -                             | CCN                 | -                           | -                         | -             | CCN        | Off       |
| -    | -     | -    | -     | -    | Act                 | -        | -                             | CCN                 | Unocc.                      | -                         | -             | CCN        | Off       |
| -    | -     | -    | -     | Act  | -                   | On       | -                             | -                   | Occup.                      | Disabl.                   | No            | CCN        | On        |
| -    | -     | -    | -     | -    | Act                 | On       | -                             | CCN                 | Occup.                      | Disabl.                   | No            | CCN        | On        |
| Act  | -     | -    | -     | -    | -                   | -        | -                             | -                   | -                           | -                         | -             | Local      | Off       |
| -    | -     | Act  | -     | -    | -                   | -        | -                             | -                   | Unocc.                      | -                         | -             | Local      | Off       |
| -    | -     | -    | -     | -    | Act                 | -        | -                             | Local               | Unocc.                      | -                         | -             | Local      | Off       |
| -    | Act   | -    | -     | -    | -                   | -        | -                             | -                   | -                           | Disabl.                   | No            | Local      | On        |
| -    | -     | Act  | -     | -    | -                   | -        | -                             | -                   | Occup.                      | Disabl.                   | No            | Local      | On        |
| -    | -     | -    | -     | -    | Act                 | -        | -                             | Local               | Occup.                      | Disabl.                   | No            | Local      | On        |
| -    | -     | -    | Act   | -    | -                   | -        | Open                          | -                   | -                           | -                         | -             | Remote     | Off       |
| -    | -     | -    | Act   | -    | -                   | -        | -                             | -                   | Unocc.                      | -                         | -             | Remote     | Off       |
| -    | -     | -    | -     | -    | Act                 | -        | Open                          | Rem                 | -                           | -                         | -             | Remote     | Off       |
| -    | -     | -    | -     | -    | Act                 | -        | -                             | Rem                 | Unocc.                      | -                         | -             | Remote     | Off       |
| -    | -     | -    | Act   | -    | -                   | -        | Closed                        | -                   | Occup.                      | Disabl.                   | No            | Remote     | On        |
| -    | -     | -    | -     | -    | Act                 | -        | Closed                        | Rem                 | Occup.                      | Disabl.                   | No            | Remote     | On        |

### Legenda:

Act: Ativo On: Ligado Off: Desligado Open: Aberto Closed: Fechado

### Rem: Remoto

Occup.: Ocupado Unocc.: Desocupado

- Disabl.: Desabilitado
- No: Não

Yes: Sim

#### 8.2 Função de Parada da Unidade

Esta função controla a redução da capacidade do compressor da unidade. Se houver um alarme ou uma solicitação de parada, força-se os compressores à capacidade mínima antes de pará-los. Esta sequência de parada não é seguida se houver um alarme de proteção da unidade, como "proteção contra congelamento do trocador de calor" ou "baixa temperatura de sucção saturada". Uma vez que o circuito tenha parado, a EXV aguarda o balanceamento de pressão ou um minuto antes de fechar completamente.

### 8.3 Controle da Bomba de Água do Evaporador

A unidade pode controlar uma ou duas bombas de água do evaporador. As bombas são ligadas quando esta opção estiver configurada (consulte o submenu Configuração da Bomba (PUMPCONFIG)) e quando a unidade estiver em um dos modos de ativação descritos acima ou em modo de atraso. Uma vez que o valor mínimo para o atraso na partida estiver em 1 minuto (configurável entre 1 e 15 minutos), a bomba funcionará por pelo menos um minuto antes do primeiro compressor iniciar.

A bomba é mantida em funcionamento por 20 segundos após a unidade entrar no modo de parada. É desligada se a unidade for desligada devido a um alarme, a menos que a falha seja uma falha de proteção contra congelamento.

Se duas bombas forem controladas e a função de reversão tiver sido selecionada (consulte "Configurações do Usuário"), o controle tentará limitar a diferença de tempo de operação da bomba configurado no atraso de troca da bomba. Se este atraso tiver transcorrido, a função de reversão da bomba é ativada quando a unidade entra em funcionamento. Durante a função de reversão, ambas as bombas funcionam em conjunto por dois segundos.

Se uma bomba falhar e uma segunda bomba estiver disponível, a unidade é parada, porque não é detectado fluxo de água e, em seguida, reinicia-se com a segunda bomba.

O controle fornece um meio de iniciar automaticamente a bomba todos os dias às 14hs por 2 segundos quando a unidade estiver desligada. Se a unidade estiver equipada com duas bombas, a primeira bomba é acionada em dias ímpares e a segunda é acionada em dias pares. Ligar a bomba periodicamente durante alguns segundos aumenta a vida útil dos rolamentos da bomba e preserva a estanqueidade da vedação da bomba.

# 8.4 Controle da Bomba de Água do Condensador

O controle das bombas de água do condensador é o mesmo das bombas de água do evaporador. Consulte o item anterior.

NOTA: Se uma bomba falhar, são necessários um módulo de gestão de energia (EMM), bem como um detector de fluxo de água do condensador, para a troca automática para a segunda bomba.

#### 8.5 Chave de Fluxo de Água

O controlador é configurável. A configuração depende do tamanho da unidade e é feita automaticamente durante a partida (start-up). Se a taxa de fluxo medida no circuito de água for menor que a taxa de fluxo configurada, uma condição de alarme desligará a unidade.

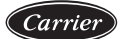

#### 8.6 Seleção do Modo de Aquecimento/Resfriamento

Para unidades configuradas no modo de bomba de calor (heat pump), a seleção de aquecimento/resfriamento pode ser controlada de várias maneiras, dependendo do tipo de operação ativa:

- · localmente na unidade usando o item HC\_SEL na tabela GENUNIT;
- remotamente através do contato de seleção de aquecimento/resfriamento, se a unidade estiver no tipo de operação de modo Remoto;
- através de um comando de rede CCN ou BACnet/IP (opcional), se a unidade estiver no tipo de operação da rede.

| Status do parametro |                  |                                                          |                                                        |              |                   |
|---------------------|------------------|----------------------------------------------------------|--------------------------------------------------------|--------------|-------------------|
| On/off<br>status    | Tipo de controle | Seleção de aquecimento/<br>resfriamento no modo<br>local | Contato aquecimento/<br>resfriamento no<br>modo remoto | Modo CCN     | Modos de Operação |
| Off                 | -                | -                                                        | -                                                      | -            | Resfriamento      |
| On                  | Local            | Resfriamento                                             | -                                                      | -            | Resfriamento      |
| On                  | Local            | Aquecimento                                              | -                                                      | -            | Aquecimento       |
| On                  | Remoto           | -                                                        | Resfriamento lig.                                      | -            | Resfriamento      |
| On                  | Remoto           | -                                                        | Aquecimento lig.                                       | -            | Aquecimento       |
| On                  | CCN              | -                                                        | -                                                      | Resfriamento | Resfriamento      |
| On                  | CCN              | -                                                        | -                                                      | Aquecimento  | Aquecimento       |

#### 8.7 Ponto de Controle

O ponto de controle representa a temperatura da água que a unidade deve satisfazer.

No modo de resfriamento, a água de saída do evaporador é controlada por padrão, mas a água de entrada do evaporador também pode ser controlada (requer uma alteração na configuração de Serviço).

No modo de aquecimento, a água de saída do condensador é controlada por padrão, mas a água de entrada do condensador também pode ser controlada (requer uma modificação na configuração de Serviço).

Ponto de controle = ponto de ajuste (setpoint) ativo + reset.

#### 8.7.1 Ponto de ajuste ativo

Dois pontos de ajuste podem ser selecionados. Normalmente, o segundo ponto de ajuste de resfriamento é utilizado para períodos de não-ocupação. Dependendo do tipo de operação atual, o ponto de ajuste ativo pode ser selecionado escolhendo o item na Tela Principal (MAIN MENU) => GENUNIT - General Parameters (Parâmetros Gerais), com os contatos do usuário livres de tensão, com comandos de rede ou com o programa de tempo de ponto de ajuste (Programação 2).

As tabelas a seguir resumem as possíveis seleções, dependendo dos tipos de controle (local, remoto ou rede) e dos seguintes parâmetros:

- Seleção de ponto de ajuste no controle local: item "Seleção de ponto de ajuste" na Tela Principal (MAIN MENU) => GENUNIT - General Parameters (Parâmetros Gerais) permite a seleção do ponto de ajuste ativo, se a unidade estiver em tipo de operação local.
- · Contatos de controle 2: status do contato de controle 2.
- Status da programação 2: programação para a seleção do ponto de ajuste.

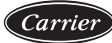

| MODO DE OPERAÇÃO LOCAL                                      |                                        |                                              |                                           |                             |                                          |  |
|-------------------------------------------------------------|----------------------------------------|----------------------------------------------|-------------------------------------------|-----------------------------|------------------------------------------|--|
| Status do parâme                                            | tro                                    |                                              |                                           |                             |                                          |  |
| Modo de<br>funcionamento<br>de aquecimento/<br>resfriamento | Seleção do<br>ponto de<br>ajuste local | Configuração de<br>armazenamento<br>de gelo* | Contato<br>armazen.<br>de gelo<br>status* | Status da<br>programação 2  | Ponto de Ajuste (Setpoint) Ativo         |  |
| Resfriamento                                                | csp 1                                  | -                                            | -                                         | -                           | Ponto de ajuste de resfriamento 1        |  |
| Resfriamento                                                | csp 2                                  | -                                            | -                                         | -                           | Ponto de ajuste de resfriamento 2        |  |
| Resfriamento                                                | auto                                   | Ativado                                      | Aberto                                    | Desocupado                  | Ponto de ajuste de armazenamento de gelo |  |
| Resfriamento                                                | auto                                   | Ativado                                      | Fechado                                   | Desocupado                  | Ponto de ajuste de resfriamento 2        |  |
| Resfriamento                                                | auto                                   | -                                            |                                           | Ocupado                     | Ponto de ajuste de resfriamento 1        |  |
| Resfriamento                                                | auto                                   | Desativado                                   | -                                         | Desocupado                  | Ponto de ajuste de aquecimento 2         |  |
| Aquecimento                                                 | hsp 1                                  | -                                            | -                                         | -                           | Ponto de ajuste de aquecimento 1         |  |
| Aquecimento                                                 | hsp 2                                  | -                                            | -                                         | -                           | Ponto de ajuste de aquecimento 2         |  |
| Aquecimento                                                 | auto                                   | -                                            | -                                         | Ocupado                     | Ponto de ajuste de aquecimento 1         |  |
| Aquecimento                                                 | auto                                   | -                                            | -                                         | Desocupado                  | Ponto de ajuste de aquecimento 2         |  |
| MODO DE OPEI                                                | RAÇÃO REMO                             | DTA                                          |                                           |                             |                                          |  |
| Status do parâme                                            | tro                                    |                                              |                                           |                             |                                          |  |
| Modo de<br>funcionamento<br>de aquecimento/<br>resfriamento | Seleção do<br>ponto de<br>ajuste local | Configuração de<br>armazenamento<br>de gelo* | Contato<br>armazen.<br>de gelo<br>status* | Contato de controle 2       | Ponto de Ajuste (Setpoint) Ativo         |  |
| Resfriamento                                                | csp<br>control                         | -                                            | -                                         | -                           | Control setpoint                         |  |
| Resfriamento                                                | -                                      | -                                            | -                                         | csp 1 (aberto)              | Ponto de ajuste de resfriamento 1        |  |
| Resfriamento                                                | -                                      | -                                            | -                                         | csp 2 (fechado)             | Ponto de ajuste de resfriamento 2        |  |
| Resfriamento                                                | -                                      | Ativado                                      | -                                         | Aberto                      | Ponto de ajuste de resfriamento 1        |  |
| Resfriamento                                                | -                                      | Ativado                                      | Aberto                                    | Fechado                     | Ponto de ajuste de armazenamento de gelo |  |
| Resfriamento                                                | -                                      | Ativado                                      | Fechado                                   | Fechado                     | Ponto de ajuste de resfriamento 2        |  |
| Aquecimento                                                 | -                                      | -                                            | -                                         | Aberto                      | Ponto de ajuste de aquecimento 1         |  |
| Aquecimento                                                 | -                                      | -                                            | -                                         | Fechado                     | Ponto de ajuste de aquecimento 2         |  |
| MODO OPERAC                                                 | CIONAL DA RI                           | EDE                                          |                                           |                             |                                          |  |
| Status do parâme                                            | tro                                    |                                              |                                           |                             |                                          |  |
| Modo de<br>funcionamento<br>de aquecimento/<br>resfriamento | Seleção do<br>ponto de<br>ajuste local | Configuração de<br>armazenamento<br>de gelo* | Contato<br>armazen.<br>de gelo<br>status* | Status da<br>programação 2* | Ponto de Ajuste (Setpoint) Ativo         |  |
| Resfriamento                                                | -                                      | -                                            | -                                         | Ocupado                     | Ponto de ajuste de resfriamento 1        |  |
| Resfriamento                                                | -                                      | -                                            | -                                         | Desocupado                  | Ponto de ajuste de resfriamento 2        |  |
| Resfriamento                                                | -                                      | Ativado                                      | Aberto                                    | Desocupado                  | Ponto de ajuste de armazenamento de gelo |  |
| Resfriamento                                                | -                                      | Ativado                                      | Fechado                                   | Desocupado                  | Ponto de ajuste de resfriamento 2        |  |
| Aquecimento                                                 | -                                      | -                                            | -                                         | Ocupado                     | Ponto de ajuste de aquecimento 1         |  |
| Aquecimento                                                 | -                                      | -                                            | -                                         | Desocupado                  | Ponto de ajuste de aquecimento 2         |  |

#### 8.7.2 Redefinição (Reset)

Reset significa que o ponto de ajuste (setpoint) ativo será modificado para que menos capacidade da máquina seja necessária (no modo de resfriamento o setpoint aumenta, e no modo de aquecimento, diminui). Esta alteração é em geral uma reação à uma queda na carga. Para o sistema de controle Carrier SmartView™, a fonte de reset pode ser configurada no menu CONFIG (Tela de Configurações) => RESETCFG (Redefinição de Configurações): pode ser baseada na temperatura externa (fornece uma medida das tendências de carga para o prédio) ou utilizada com a opção de gestão de energia no ponto de ajuste de reset. Em resposta à uma queda na temperatura ambiente ou à uma queda na diferença de temperatura (ΔT), o ponto de ajuste (setpoint) de resfriamento é normalmente redefinido para cima para otimizar o desempenho da unidade.

Nos três casos, os parâmetros de reset, ou seja, inclinação, fonte e valor máximo, são configuráveis no menu Ponto de Ajuste (Setpoint).

O Reset é uma função linear baseada em três parâmetros:

- Uma referência na qual o reset é zero (temperatura ambiente ou ΔT sem valor de reset).
- Uma referência na qual o reset é máximo (temperatura ambiente ou ΔT valor de reset total).
- · O valor máximo de reset.

#### Exemplo de reset (redefinição) no modo de resfriamento para a temperatura ambiente

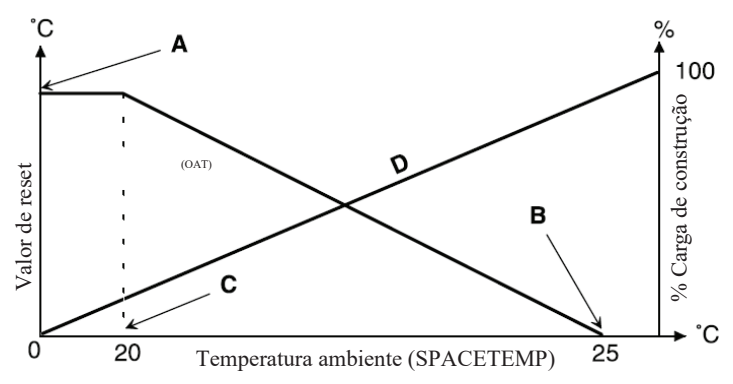

#### Legenda:

A - Valor máximo de reset

- B Temperatura ambiente para reset zero
- C Temperatura ambiente reset máximo
- D Carga de construção

#### 8.8 Limitação de Capacidade

O sistema de controle Carrier SmartView™ permite a limitação da capacidade da unidade, por meio de dois métodos:

- Por meio de contatos sem tensão controlados pelo usuário. As unidades sem opção de gestão de energia possuem apenas um contato (contato de controle 3). As unidades equipadas com opção de gestão de energia permitem três níveis de limitação de capacidade (2 contatos). A capacidade da unidade nunca pode exceder o ponto de ajuste (setpoint) de limite ativado por esses contatos. Os pontos de ajuste de limite podem ser modificados na tabela Setpoint.
- Através de uma saída de ponto de ajuste (setpoint) de limitação de capacidade na placa de gestão de energia. O valor de limitação de capacidade no modo noturno é selecionável se o valor estiver abaixo do limite selecionado. Um valor limite de 100% significa que a unidade pode usar todos os níveis de capacidade.

#### \land ATENÇÃO

Em determinadas condições, o consumo de energia da unidade pode exceder o limite de capacidade para proteger os compressores.

#### 8.9 Modo Noturno

O Modo Noturno é definido (consulte a Tela de Configurações (Menu CONFIG) => GENCONF (Configurações Gerais)) por uma hora inicial e uma hora final, que são as mesmas para cada dia da semana. Durante a noite, a capacidade da unidade é limitada (um valor de capacidade máxima pode ser configurado - consulte a Tela de Configurações (Menu CONFIG) GENCONF (Configurações Gerais)).

#### 8.10 Controle de Capacidade

Esta função ajusta a capacidade do compressor para manter a temperatura da água do trocador de calor em seu ponto de ajuste (setpoint) configurado. O sistema de controle leva em conta o erro de temperatura em relação ao ponto de ajuste (setpoint), assim como a taxa de variação deste erro e a diferença entre a temperatura de entrada e saída da água para determinar o melhor momento para aumentar ou reduzir a capacidade.

Além disso, as funções de descarga de alta pressão ou baixa pressão também podem afetar a precisão do controle de temperatura.

Os compressores são iniciados em uma sequência projetada para equalizar o número de partidas (valor ponderado pelo tempo de operação).

# 8.11 Função de Programação Horária

O controle inclui duas programações horárias.

A primeira programação (OCCPC01S - Schedule 1) permite a troca automática da unidade do modo ocupado para não-ocupado: a unidade é iniciada durante os períodos de ocupação (modo ocupado).

A segunda programação (OCCPC02S - Schedule 2) permite a alteração automática do ponto de ajuste (setpoint) ativo (se o modo automático estiver selecionado) do ponto de ajuste ocupado para o ponto de ajuste de não-ocupado.

O ponto de ajuste (setpoint) de resfriamento 1 ou aquecimento 1 fica ativo durante os períodos ocupados. O ponto de ajuste (setpoint) de resfriamento 2 ou aquecimento 2 fica ativo durante os períodos de não-ocupação.

Cada programação horária consiste em oito períodos configuráveis pelo usuário. Cada um destes períodos pode ser validado como ativo ou inativo para cada dia da semana, bem como para períodos de feriados. O dia iniciase às 00:00 e termina às 23:59.

A programação permanece no modo de não-ocupação, a menos que um período esteja ativo. Se dois períodos coincidem ou estão ativos no mesmo dia, a prioridade é dada ao período de não-ocupação. Cada um dos oito períodos pode ser exibido e modificado através de um submenu (tela secundária). A tabela a seguir mostra como configurar um período. O método é o mesmo para as programações horárias 1 e 2.

Para acessar e configurar os períodos, veja a tabela abaixo. Consulte também o item 5.8.2 - tela "Programação horária".

| Nome      | Descrição                                                   |
|-----------|-------------------------------------------------------------|
| SCHEDULE1 | Horário de partida/parada da unidade                        |
| SCHEDULE2 | Horário de seleção de ponto de ajuste (setpoint) da unidade |

### 8.11.1 Schedule Menu (Calendário de Programação)

# 8.11.2 Holiday Menu (Calendário de Programação de Feriados)

Esta função é utilizada para definir 16 períodos de feriado. Cada período é definido por três parâmetros: mês, dia de início e duração do período de feriado/férias. Durante os períodos do feriado/férias, o controlador permanece no modo ocupado ou de não-ocupação, dependendo dos períodos validados como feriados. Cada um desses períodos pode ser exibido ou modificado através de um submenu.

#### ▲ ATENÇÃO

A função Broadcast (transmissão) deve estar ativa para que a função feriado/férias funcione, mesmo que a unidade esteja no modo autônomo (não conectada à rede CCN).

| NOME     | DESCRIÇÃO            |
|----------|----------------------|
| HOLDY_01 | Período de férias 1  |
| HOLDY_02 | Período de férias 2  |
| HOLDY_03 | Período de férias 3  |
| HOLDY_04 | Período de férias 4  |
| HOLDY_05 | Período de férias 5  |
| HOLDY_06 | Período de férias 6  |
| HOLDY_07 | Período de férias 7  |
| HOLDY_08 | Período de férias 8  |
| HOLDY_09 | Período de férias 9  |
| HOLDY_10 | Período de férias 10 |
| HOLDY_11 | Período de férias 11 |
| HOLDY_12 | Período de férias 12 |
| HOLDY_13 | Período de férias 13 |
| HOLDY_14 | Período de férias 14 |
| HOLDY_15 | Período de férias 15 |
| HOLDY_16 | Período de férias 16 |

# 8.12 Opcional de Gestão de Energia

Esta opção requer a instalação de uma placa adicional do tipo NRCP2-BASE EMM. Esta placa permite o acesso às seguintes funções:

- Reset (Redefinição) via controle de 4-20 mA.
- Contato de armazenamento de gelo: se o controle de armazenamento de gelo foi configurado (Tela de Configurações (CONFIG) => Configurações Gerais), este contato permite a ativação do ponto de ajuste (setpoint) de armazenamento de gelo.
- Entrada do circuito de segurança do usuário: esse contato é utilizado para procedimentos de segurança do cliente que exigem o desligamento da unidade, se estiver fechado.
- Contato de cancelamento de programação horária de controle de ocupação: se este contato estiver fechado, a unidade entra no modo de ocupação por um tempo de cancelamento configurável de 1 a 4 horas.
- · Entrada de fluxo de água do condensador.
- · Contato e saída do ponto de ajuste de limite de demanda: consulte os itens relacionados.

Esta opção também permite a exibição dos seguintes dados:

- Capacidade da unidade via sinais de saída 0-10 VCC (corrente contínua DC).
- Status de funcionamento, compressores A e B
- Unidade completamente parada
- Unidade em funcionamento

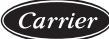

| Conexões da placa NRCP2 BASE EMM - opcão de gestão de energia |                    |                                 |                                                                                         |  |  |  |
|---------------------------------------------------------------|--------------------|---------------------------------|-----------------------------------------------------------------------------------------|--|--|--|
| Descrição                                                     | Conector/<br>canal | Tipo                            | Observações                                                                             |  |  |  |
| Temperatura ambiente                                          | J6/CH02            | Entrada analógica               | Ponto de ajuste ativo redefinido via<br>controle de temperatura ambiente                |  |  |  |
| Reset de controle de setpoint 4-20 mA                         | J7A/CH05           | Entrada analógica de<br>4-20 mA | Reset de setpoint ativo                                                                 |  |  |  |
| Capacidade de reset de setpoint ativo 4-20 mA                 | J7B/CH06           | Entrada analógica de<br>4-20 mA | Reset de setpoint ativo via<br>unidade controle de capacidade                           |  |  |  |
| Limite de controle<br>de ocupação                             | J4/CH08            | Entrada numérica                | Se o contato estiver fechado, a<br>unidade entra em modo de ocupação                    |  |  |  |
| Limitação de capacidade                                       | J4/CH09            | Entrada numérica                | -                                                                                       |  |  |  |
| Circuito de segurança<br>do usuário                           | J4/CH10            | Entrada numérica                | Permite o desligamento imediato<br>da unidade                                           |  |  |  |
| Armazenamento de gelo                                         | J4/CH11            | Entrada numérica                | Se o contato estiver fechado, a unidade<br>entra no modo de armazenamento de gelo       |  |  |  |
| Capacidade da unidade                                         | J8/CH07            | Saída analógica                 | Saída de 0-10 V                                                                         |  |  |  |
| Compressor de estado A                                        | J2A/CH17           | Entrada numérica                | Saída ativa (24 V), se<br>compressor A estiver operando                                 |  |  |  |
| Compressor de estado B                                        | J2A/CH18           | Entrada numérica                | Saída ativa (24 V), se<br>compressor B estiver operando                                 |  |  |  |
| Unidade completamente parada                                  | J3/CH24            | Entrada numérica                | Saída ativa (saída de relé), se a<br>unidade parou completamente<br>devido a um alarme. |  |  |  |
| Unidade em estado de alerta                                   | J3/CH25            | Entrada numérica                | Saída ativa (saída de relé), se a unidade estiver em estado de alerta                   |  |  |  |

# 8.13 Função da Caixa Preta

O controle Carrier SmartView<sup>™</sup> registra os valores de cerca de 20 variáveis predefinidas a cada 5 segundos. Caso ocorra um alarme operacional, o controle salva um conjunto de dados de 180 registros (168 precedendo ao alarme e 12 após o mesmo), para uma duração de 15 minutos de operação da unidade.

Cada registro está associado à uma programação horária definida em horas, minutos e segundos. O controle pode armazenar no máximo 20 conjuntos de dados na memória. Se o limite de 20 conjuntos de dados for atingido, um mecanismo de registro rotativo será acionado (um novo conjunto de dados excluirá o conjunto de dados mais antigo). Os conjuntos de dados podem ser recuperados por um técnico de serviço da Carrier.

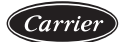

# 9. DIAGNÓSTICO - RESOLUÇÃO DE PROBLEMAS

O sistema de controle Carrier SmartView<sup>™</sup> possui muitas funções auxiliares de rastreamento de falhas. A interface local e seus diversos menus dão acesso a todas as condições operacionais da unidade. Se uma falha operacional for detectada, um alarme será ativado e um código de alarme será armazenado na Tela de Alarmes (ALARMS), submenu "Reset Alarms (Refinir Alarmes)" e "Current Alarms (Alarmes atuais)".

### 9.1 Exibição de Alarme

O sistema de controle rapidamente exibe o status da unidade. Assim que o alarme for ativado, o ícone do relógio na tela touchscreen acende e movimenta-se no visor.

- O LED pisca e o ícone de alarmes
   movimenta-se no visor para indicar que o circuito está em execução,
   com aviso.
- O LED permanece vermelho, e o ícone de alarmes devido a um mau funcionamento.

movimenta-se para indicar que o circuito parou

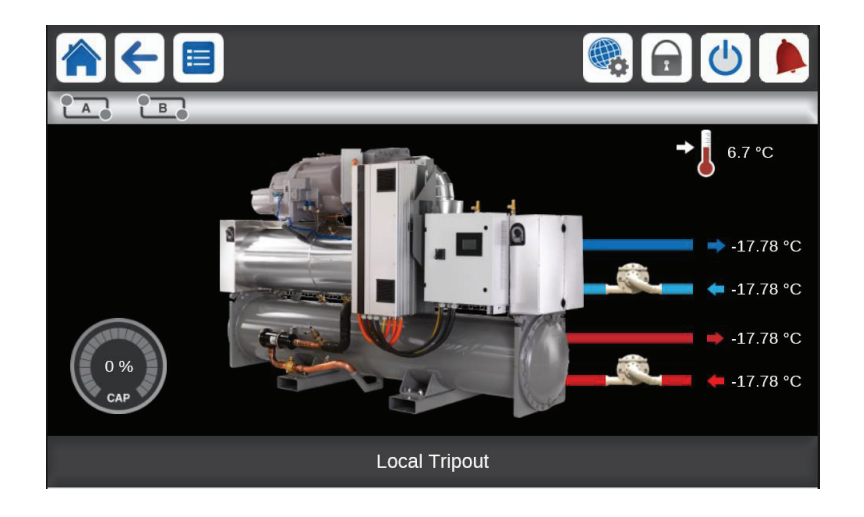

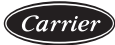

Toque no botão 🛕 , no canto superior direito da interface inicial, para inserir as informações de alarmes e acionar a interface Reset Alarms para redefinição de alarmes.

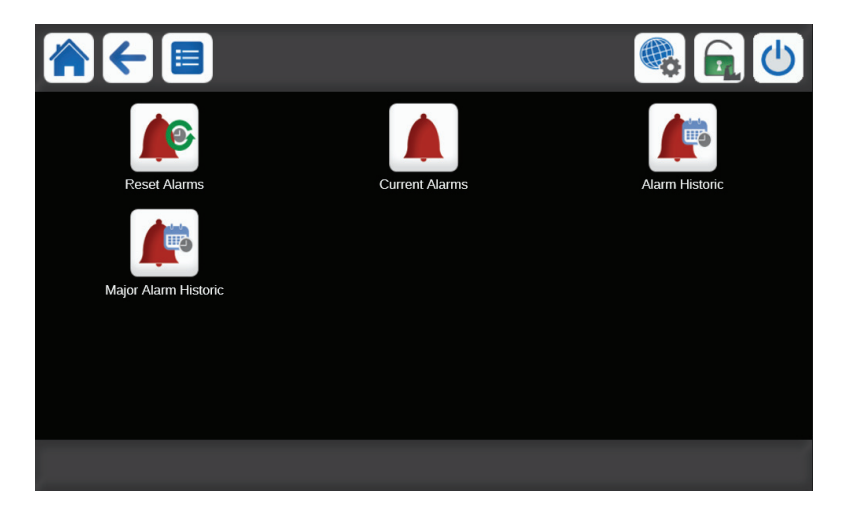

# 9.2 Alarme Atual

A interface de alarmes atuais lista os alarmes atualmente ativos, incluindo a data e a hora em que o alarme ocorreu. O controlador exibe até 10 alarmes atuais.

Acesse a lista de alarmes ativos tocando no botão de Alarmes 🋕 e selecionando o botão Current Alarms (Alarmes Atuais)

|   | ←     |            | Cı    | Irrent Alarms                         |
|---|-------|------------|-------|---------------------------------------|
| 1 | Alarm | 2019/08/14 | 08:09 | Circuit B Condenser Freeze Protection |
| 2 | Alarm | 2019/08/14 | 08:09 | Circuit A Condenser Freeze Protection |
| 3 | Alarm | 2019/08/14 | 08:09 | Circuit B Oil Pressure Transducer     |
| 4 | Alarm | 2019/08/14 | 08:09 | Circuit A Oil Pressure Transducer     |
| 5 | Alarm | 2019/08/14 | 08:09 | Circuit B Suction Transducer          |
|   |       |            |       |                                       |

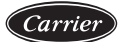

#### 9.3 Redefinição (Reset) de Alarmes

Quando a causa do alarme for corrigida, o alarme pode ser redefinido (reset), dependendo do tipo, automaticamente, quando retornar ao normal ou, manualmente, quando uma ação tiver sido realizada na unidade. Os alarmes podem ser redefinidos mesmo se a unidade estiver em operação.

Isso significa que um alarme pode ser redefinido sem parar a máquina. No caso de uma interrupção da fonte de alimentação, a unidade reinicia automaticamente sem a necessidade de um comando externo.

No entanto, quaisquer falhas ativas, quando o fornecimento de energia é interrompido, são salvas e podem, em certos casos, impedir que um circuito ou unidade reinicie.

Uma redefinição (reset) manual deve ser executado a partir da interface da tela touchscreen ou da internet por meio do menu "Reset Alarms (Redefinir Alarmes)", tabela ALARMRST. A redefinição (reset) de alarme pode ser protegida por uma senha básica de nível de usuário.

NOTA: O menu de redefinição (reset) do alarme só pode exibir até 5 códigos de alarme ativos da unidade. O alarme só pode ser redefinido após o login do usuário (consulte o subitem 5.5).

| larme clicando no botão de alarr | ne 🛕 e selecionando Reset Alarms                                                     |
|----------------------------------|--------------------------------------------------------------------------------------|
| MRST - Reset Alarms              | ف 🕑                                                                                  |
|                                  | ↓A                                                                                   |
|                                  |                                                                                      |
| Shutdown                         |                                                                                      |
| 10003                            |                                                                                      |
| 10002                            |                                                                                      |
| 12011                            |                                                                                      |
| 12010                            |                                                                                      |
| 12005                            |                                                                                      |
| 33                               |                                                                                      |
| 32                               |                                                                                      |
|                                  |                                                                                      |
|                                  | MRST - Reset Alarms MRST - Reset Alarms Shutdown 10003 10002 12011 12010 12005 33 32 |

# 9.4 Histórico de Alarmes

O menu do histórico de alarmes é dividido nos últimos 50 alarmes e nas informações de alarmes que foram resolvidas pelos últimos 50 armazenamentos principais de alarmes.

- Alarmes normais são utilizados para indicar falha na bomba, no sensor, problemas de conexão de rede etc.
- Os alarmes primários são utilizados para indicar falha de processo.

Acesse o menu de histórico de alarmes acionando o botão de alarmes 🔔 e selecionando Alarm Historic (Histórico de Alarmes) 👔 ou Major Alarm Historic (Histórico dos principais alarmes)

|   | <del>(</del> |            | A     | arm Historic                          |
|---|--------------|------------|-------|---------------------------------------|
| 1 | Alarm        | 2019/08/14 | 08:09 | Circuit B Condenser Freeze Protection |
| 2 | Alarm        | 2019/08/14 | 08:09 | Circuit A Condenser Freeze Protection |
| 3 | Alarm        | 2019/08/14 | 08:09 | Circuit B Oil Pressure Transducer     |
| 4 | Alarm        | 2019/08/14 | 08:09 | Circuit B Suction Transducer          |
| 5 | Alarm        | 2019/08/14 | 08:09 | Circuit B Discharge Transducer        |
|   |              |            |       |                                       |

# 9.5 Códigos de Alarmes

Carrier

# 9.5.1 Códigos de alarmes gerais

| Nº   | Cód. de<br>alarme | Descrição do texto do<br>alarme                                         | Tipo de reset                                                             | Ação tomada<br>pelo controle                                                                                                 | Causa<br>provável         |
|------|-------------------|-------------------------------------------------------------------------|---------------------------------------------------------------------------|----------------------------------------------------------------------------------------------------|---------------------------|
| Fall | has do trans      | dutor de temperatura                                                    |                                                                           |                                                                                                    |                           |
| 1    | 15001             | Falha do termistor da<br>entrada de água do<br>evaporador               | Automático se a<br>temperatura medida                                     | A unidade desliga                                                                                                    | Termistor                 |
| 2    | 15002             | Falha no termistor de<br>saída de água do evap.                         | ao normal.                                                                | A unidade desliga                                                                                                    | delettuoso                |
| 3    | 15006             | Falha no termistor da<br>entrada de água do<br>condensador              | Automático se a<br>temperatura medida<br>pelo sensor voltar<br>ao normal. | A unidade desliga<br>se o controle de<br>entrada de água<br>estiver no modo<br>de aquecimento.<br>Caso contrário,<br>nenhum. | Termistor<br>defeituoso   |
| 4    | 15007             | Falha do termistor da<br>entrada de água do<br>condensador              | Automático se a<br>temperatura medida<br>pelo sensor voltar<br>ao normal. | A unidade desliga,<br>se entrar no controle<br>de água no modo de<br>resfriamento. Caso<br>contrário, nenhum.                | Termistor<br>defeituoso   |
| 5    | 15011             | Falha no termistor<br>mestre/escravo de água<br>comum                   | Automático se a<br>temperatura medida                                     | A unidade retorna<br>para o modo<br>autônomo                                                                                 | Termistor                 |
| 6    | 15032             | Falha no termistor<br>mestre/escravo de água<br>quente                  | pelo sensor voltar<br>ao normal.                                          | A unidade retorna<br>para o modo<br>autônomo                                                                                 | defeituoso                |
| 7    | 15012             | Temp. gás de sucção falha                                               | Automático se a                                                           | O circuito A                                                                                                    | Tomaistan                 |
| 8    | 15013             | Temp. gás de sucção falha<br>do sensor, circuito B                      | pelo sensor voltar<br>ao normal.                                          | O circuito B<br>desliga                                                                                                    | defeituoso                |
| 9    | 15015             | Falha no sensor de<br>temperatura de gás de<br>descarga, circuito A     | Automático se a temperatura medida                                        | O circuito A<br>desliga                                                                                                    | Termistor                 |
| 10   | 15016             | Falha no sensor de<br>temperatura de gás de<br>descarga, circuito B     | pelo sensor voltar<br>ao normal.                                          | O circuito B<br>desliga                                                                                                    | defeituoso                |
| 11   | 15033             | Falha no sensor de<br>temperatura do motor<br>do compressor, circuito A | Automático co o                                                           | O circuito A<br>desliga                                                                                                    |                           |
| 12   | 15034             | Falha no sensor de<br>temperatura do motor<br>do compressor, circuito B | temperatura medida<br>pelo sensor voltar<br>ao normal.                    | O circuito B<br>desliga                                                                                                    | Termistor<br>defeituoso   |
| 13   | 15021             | Termistor de temperatura ambiente                                       |                                                                           | Nenhum                                                                                                    |                           |
| Fal  | has no tran       | sdutor de pressão                                                       |                                                                           |                                                                                                    |                           |
| 14   | 12001             | Falha do transdutor de descarga, circuito A                             | Automático, se a tensão transmitida                                       | O Circuito A<br>desliga                                                                                                    | Falha no<br>transdutor ou |
| 15   | 12002             | Falha do transdutor de descarga, circuito B                             | pelo sensor voltar<br>ao normal                                           | O Circuito B<br>desliga                                                                                                    | falha de<br>instalação    |
| 16   | 12004             | Falha no transdutor de<br>sucção, circuito A                            | Automático, se a<br>tensão transmitida                                    | O Circuito A<br>desliga                                                                                                    | Falha no<br>transdutor ou |
| 17   | 12005             | Falha no transdutor de sucção, circuito B                               | pelo sensor voltar<br>ao normal                                           | O Circuito B<br>desliga                                                                                                    | falha de<br>instalação    |
| 18   | 12010             | Transdutor de pressão<br>de óleo, circuito A                            | Automático, se a<br>tensão transmitida                                    | O Circuito A<br>desliga                                                                                                    | Falha no<br>transdutor ou |
| 19   | 12011             | Transdutor de pressão<br>de óleo, circuito B                            | pelo sensor voltar<br>ao normal                                           | O Circuito B<br>desliga                                                                                                    | falha de<br>instalação    |

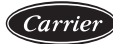

| Fall | Falha de comunicação com a placa auxiliar |                                                           |                                                      |                                                                                               |                                                                                   |  |  |  |  |
|------|-------------------------------------------|-----------------------------------------------------------|------------------------------------------------------|-----------------------------------------------------------------------------------------------|-----------------------------------------------------------------------------------|--|--|--|--|
| 20   | 4401                                      | Perda de comunicação<br>com placa EXV 1                   | Automático, se a comunicação for restabelecida       | A unidade desliga                                                                             | Falha na<br>instalação do<br>barramento (bus)<br>ou placa auxiliar<br>com defeito |  |  |  |  |
| 21   | 4501                                      | Perda de comunicação<br>com placa auxiliar 1              | Automático, se a<br>comunicação for<br>restabelecida | A unidade<br>continua a<br>funcionar, mas as<br>funções ligadas à<br>placa são<br>desativadas | Falha na<br>instalação do<br>barramento (bus)<br>ou placa auxiliar<br>com defeito |  |  |  |  |
| 22   | 4502                                      | Perda de comunicação<br>com a placa auxiliar 2            | Automático, se a                                     | A unidade desliga                                                                             | Falha na                                                                          |  |  |  |  |
| 23   | 4503                                      | Perda de comunicação<br>com a placa auxiliar 3            | comunicação for restabelecida                        | O circuito B<br>desliga                                                                       | instalação do<br>barramento (bus)                                                 |  |  |  |  |
| 24   | 4504                                      | Perda de comunicação<br>com a placa auxiliar 4            | Automático, se a                                     | O circuito B<br>desliga                                                                       | com defeito                                                                       |  |  |  |  |
| 25   | 4601                                      | Perda de comunicação com<br>a placa principal NRCP2       | restabelecida                                        | A unidade desliga                                                                             |                                                                                   |  |  |  |  |
| 26   | 4603                                      | Perda de comunicação<br>com placa de gestão de<br>energia | Automático, se a<br>comunicação for<br>restabelecida | A unidade<br>continua a<br>funcionar, mas as<br>funções ligadas à<br>placa são<br>desativadas | Falha na<br>instalação do<br>barramento (bus)<br>ou placa auxiliar<br>com defeito |  |  |  |  |
| 27   | 4701                                      | Perda de comunicação com<br>o variador, compressor A      | Automático, se a                                     | O circuito A<br>desliga                                                                       | Falha na                                                                          |  |  |  |  |
| 28   | 4702                                      | Perda de comunicação com<br>o variador, compressor B      | restabelecida                                        | O circuito B<br>desliga                                                                       | barramento (bus)                                                                  |  |  |  |  |
| 29   | 4801                                      | Perda de comunicação do<br>Modbus                         | Automático, se a                                     | A unidade desliga                                                                             | com defeito                                                                       |  |  |  |  |
| 30   | 4802                                      | Perda de comunicação com<br>o SETP VFD A (Modbus)         | restabelecida                                        | A unidade desliga                                                                             | Falha na<br>instalação do                                                         |  |  |  |  |
| 31   | 4803                                      | Perda de comunicação com<br>o SETP VFD B (Modbus)         | Automático, se a                                     | A unidade desliga                                                                             | barramento (bus)<br>ou placa auxiliar<br>com defeito                              |  |  |  |  |
| 32   | 4804                                      | Erro de configuração do<br>VFD do circuito A              | restabelecida                                        | A unidade desliga                                                                             | Erro de<br>configuração<br>do VFD A                                               |  |  |  |  |
| 33   | 4805                                      | Erro de configuração do<br>VFD do circuito B              | Automático, se a<br>comunicação for<br>restabelecida | A unidade desliga                                                                             | Erro de<br>configuração<br>do VFD B                                               |  |  |  |  |

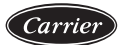

| Fall | Falhas de processo |                                                                                        |                                                                                                    |                                                                                       |                                                                                        |  |  |  |
|------|--------------------|----------------------------------------------------------------------------------------|----------------------------------------------------------------------------------------------------|---------------------------------------------------------------------------------------|----------------------------------------------------------------------------------------|--|--|--|
| 34   | 10001              | Proteção contra<br>congelamento do<br>evaporador                                       | Automático, se o<br>mesmo alarme não<br>tiver disparado durante<br>as últimas 24 horas,<br>caso contrário, manual | A unidade desliga.<br>Partida da bomba<br>do evaporador,<br>se a unidade<br>desligou. | Falta de fluxo<br>de água ou<br>termistor<br>defeituoso                                |  |  |  |
| 35   | 10002              | Proteção contra<br>congelamento do<br>condensador, circuito A                          | Automático, se a temperatura de                                                                                   | O circuito é<br>desligado.<br>Partida da<br>homba do                                  | Transdutor de<br>pressão de<br>descarga com<br>defeito, vazamento                      |  |  |  |
| 36   | 10003              | Proteção contra congelamento<br>do condensador, circuito A                             | descarga saturada<br>for superior a 4,4°C                                                                         | condensador,<br>se a unidade<br>tiver desligado                                       | de refrigerante ou<br>baixa temperatura<br>da água do<br>condensador.                  |  |  |  |
| 37   | 10005              | Temperatura de sucção<br>baixa saturada, circuito A                                    | Automático, se a<br>temperatura voltar ao<br>normal e se o mesmo<br>alarme não disparou                           | A capacidade do<br>compressor<br>aumenta ou a<br>descarga parou,<br>dependendo do     | Sensor de<br>pressão, EXV<br>bloqueada ou<br>falta de                                  |  |  |  |
| 38   | 10006              | Temperatura de sucção<br>baixa saturada, circuito B                                    | 24 horas                                                                                                    | valor da<br>temperatura.                                                              | refrigerante                                                                           |  |  |  |
| 39   | 10008              | Superaquecimento alto,<br>circuito A                                                   | Manual                                                                                                    | O circuito A desliga                                                                  | Sensor de                                                                              |  |  |  |
| 40   | 10009              | Superaquecimento alto,<br>circuito B                                                   | Manual                                                                                                    | O circuito B<br>desliga                                                               | pressão, EXV<br>bloqueada ou                                                           |  |  |  |
| 41   | 10011              | Baixo superaquecimento,<br>circuito A                                                  | Manual                                                                                                    | O circuito A<br>desliga                                                               | falta de<br>refrigerante                                                               |  |  |  |
| 42   | 10012              | Baixo superaquecimento,<br>circuito B                                                  | Manual                                                                                                    | O circuito B<br>desliga                                                               | 6                                                                                      |  |  |  |
| 43   | 10014              | Falha no circuito de<br>segurança do cliente                                           | Automático, se o<br>mesmo alarme não<br>tiver disparado durante<br>as últimas 24 horas                            | A unidade desliga                                                                     | Sensor de<br>pressão, EXV                                                              |  |  |  |
| 44   | 10028              | Interruptor de temp. ou<br>intertravamento de falha da<br>caixa de controle eletrônico | Reset automático de contatos após fechar                                                                          | A unidade desliga                                                                     | bloqueada ou<br>falta de<br>refrigerante                                               |  |  |  |
| 45   | 10030              | Falha de comunicação<br>Mestre/escravo                                                 | novamente                                                                                                    | -                                                                                     | -                                                                                      |  |  |  |
| 46   | 10067              | Baixa pressão do óleo,<br>circuito A                                                   | Manual                                                                                                    | O circuito A<br>desliga                                                               | Sensor de<br>pressão ou<br>fiação com<br>defeito ou filtro<br>de óleo mal<br>instalado |  |  |  |

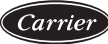

| Fall | Falhas de processo (cont.) |                                                                                                    |                       |                                                     |                                                           |  |  |  |  |
|------|----------------------------|----------------------------------------------------------------------------------------------------|-----------------------|-----------------------------------------------------|-----------------------------------------------------------|--|--|--|--|
| 47   | 10068                      | Pressão de óleo baixa,<br>circuito B                                                                 | Manual                | O circuito B<br>desliga                             | Sensor de pressão<br>ou fiação com                        |  |  |  |  |
| 48   | 10070                      | Diferencial de pressão<br>do filtro de óleo máximo,<br>circuito A                                    | Manual                | O circuito A<br>desliga                             | defeito ou filtro<br>de óleo mal<br>instalado             |  |  |  |  |
| 49   | 10071                      | Diferencial de pressão<br>do filtro de óleo máximo,<br>circuito B                                    | Manual                | O circuito B<br>desliga                             | Sensor de pressão<br>ou fiação com                        |  |  |  |  |
| 50   | 10084                      | Queda na alta pressão do<br>filtro de óleo, circuito A                                               | Manual                | Nenhum                                              | defeito ou filtro<br>de óleo mal                          |  |  |  |  |
| 51   | 10085                      | Queda na alta pressão do<br>filtro de óleo, circuito B                                               | Manual                | Nenhum                                              | instalado                                                 |  |  |  |  |
| 52   | 10075                      | Baixo nível de óleo,<br>circuito A                                                                   | Manual                | O circuito A<br>desliga                             | Nível de óleo<br>muito baixo ou                           |  |  |  |  |
| 53   | 10076                      | Baixo nível de óleo,<br>circuito B                                                                   | Manual                | O circuito B<br>desliga                             | detector de nível<br>de óleo com defeito                  |  |  |  |  |
| 54   | 10031                      | Parada de emergência da<br>rede da unidade                                                           | Manual                | A unidade desliga                                   | Comando<br>de rede                                        |  |  |  |  |
| 55   | 10032                      | Falha, bomba do<br>evaporador 1                                                                      | Manual                | Desligamento da<br>unidade, exceto<br>se houver uma | Superaquecimento<br>da bomba ou<br>bomba com              |  |  |  |  |
| 56   | 10033                      | Falha, bomba do<br>evaporador 2                                                                      | Manual                | segunda bomba<br>que possa assumir                  | conexão<br>incorreta                                      |  |  |  |  |
| 57   | 10015                      | Falha de fluxo do<br>condensador                                                                     | Automático            | A unidade desliga                                   | Sensor com<br>defeito                                     |  |  |  |  |
| 58   | 10037                      | Circuito A: pressão de<br>condensação fora do<br>intervalo do compressor                             | Automático            | O circuito A<br>desliga                             | Transdutor com<br>defeito ou<br>pressão de<br>condensação |  |  |  |  |
| 59   | 10038                      | Circuito B: pressão de<br>condensação fora da<br>faixa dos compressores                              | Automático            | O circuito B<br>desliga                             | muito alta ou<br>muito baixa                              |  |  |  |  |
| 60   | 10040                      | Temperatura de sucção<br>saturada baixa, repetições<br>de cancelamento de<br>temperatura, circuito A | Automático, se nenhum | Nenhum                                              | Transdutor com<br>defeito ou<br>pressão de                |  |  |  |  |
| 61   | 10041                      | Temperatura de sucção<br>saturada baixa, repetições<br>de cancelamento de<br>temperatura, circuito A | por 30 minutos        |                                                     | condensação<br>muito alta ou<br>muito baixa               |  |  |  |  |

| Falhas de processo (cont.) |             |                                                                         |                                                                                                    |                                                             |                                                                                                    |
|----------------------------|-------------|-------------------------------------------------------------------------|----------------------------------------------------------------------------------------------------|-------------------------------------------------------------|----------------------------------------------------------------------------------------------------|
| 62                         | 10050       | Detecção de vazamento<br>de refrigerante                                | Automático                                                                                                    | Nenhum                                                      | Vazamento de<br>refrigerante ou<br>detector de vazamento<br>com defeito                                                  |
| 63                         | 10073       | Falha, bomba de<br>condensador 1                                        | Manual                                                                                                    | A unidade desliga                                           | Bomba<br>superaquece ou                                                                                                  |
| 64                         | 10074       | Falha, bomba de<br>condensador 2                                        | Manual                                                                                                    | A unidade desliga                                           | bomba com<br>conexão incorreta                                                                                           |
| 65                         | 10078       | Alta temperatura do gás<br>de descarga, circuito A                      | Manual                                                                                                    | O Circuito A<br>desliga                                     | Transdutor com<br>defeito ou carga<br>de refrigerante                                                                    |
| 66                         | 10079       | Gás de descarga alto,<br>circuito B                                     | Manual                                                                                                    | O Circuito B<br>desliga                                     | muito alta                                                                                                    |
| 67                         | 10081       | Válvula de sucção<br>fechada, circuito A                                | Manual                                                                                                    | O Circuito A<br>desliga                                     | Transdutor com<br>defeito ou falha<br>de instalação ou<br>válvula de                                                     |
| 68                         | 10082       | Válvula de sucção<br>fechada, circuito B                                | Manual                                                                                                    | O Circuito B<br>desliga                                     | sucção fechada                                                                                                    |
| 69                         | 10090       | Falha de configuração<br>do controlador de fluxo                        | Manual                                                                                                    | A unidade não<br>pode reiniciar                             | Controlador<br>com defeito ou<br>com fiação<br>incorreta                                                                 |
| 70                         | 10091       | Falha no controlador<br>de fluxo                                        | Condicional se pelo<br>menos um compressor<br>funcionar, caso<br>contrário, automática                                           | A unidade desliga                                           | Defeito na bomba<br>do evaporador ou<br>defeito na chave<br>de fluxo de água                                             |
| 71                         | 10097       | Reversão do sensor<br>de temperatura do<br>trocador de calor<br>de água | Manual                                                                                                    | A unidade desliga                                           | Sensores do<br>evaporador<br>invertidos no modo<br>de resfriamento<br>ou da água condensada<br>no modo de<br>aquecimento |
| Ala                        | rme de con  | figuração de fábrica                                                    |                                                                                                    |                                                             |                                                                                                    |
| 72                         | 8000        | Nenhuma configuração<br>de fábrica                                      | Automático, quando estiver configurado                                                                                           | A unidade não pode iniciar                                  | O tamanho da<br>unidade não foi<br>configurado                                                                           |
| 73                         | 7001        | Configuração de<br>fábrica ilegal                                       | Manual                                                                                                    | A unidade não<br>pode iniciar                               | O tamanho da<br>unidade foi<br>configurado<br>com um valor<br>incorreto                                                  |
| Ala                        | rme de conf | figuração de controle princip                                           | al-auxiliar                                                                                                    |                                                             | 1                                                                                                    |
| 74                         | 90nn        | Erro de configuração,<br>unidade mestre 1 a nn                          | Automático, quando a<br>configuração mestre<br>volta ao normal ou<br>quando a unidade não<br>está mais no modo<br>mestre/escravo | A unidade não<br>pode iniciar no<br>modo mestre/<br>escravo | -                                                                                                    |

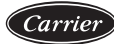

| Alarme de manutenção                              |             |                                                             |                                                                            |                                                    |                                                                                                    |
|---------------------------------------------------|-------------|-------------------------------------------------------------|----------------------------------------------------------------------------|----------------------------------------------------|----------------------------------------------------------------------------------------------------|
| 75                                                | 130nn       | Alerta de manutenção<br>de serviço nº nn                    | Manual                                                                     | -                                                  | A data da<br>manutenção<br>preventiva<br>venceu (foi atingida)                                                         |
| Ala                                               | rme do cont | rolador de velocidade variáv                                | el                                                                         |                                                    |                                                                                                    |
| 76                                                | 17xxx       | Falha, controlador de<br>velocidade variável,<br>circuito A | Manual ou<br>automático, veja<br>códigos de alarme<br>específicos em 9.6.2 | Falha ou alerta<br>no controlador<br>de velocidade | O circuito<br>continua a<br>funcionar, o<br>controlador de<br>velocidade<br>desacelera o motor.<br>O circuito desliga. |
| 77                                                | 18xxx       | Falha, contr. de veloc.<br>variáv. Danfoss, circuito B      | Manual ou                                                                  | Falha ou alerta<br>no controlador<br>de velocidade | O circuito<br>continua a<br>funcionar, o<br>controlador de<br>velocidade<br>desacelera o motor                         |
| 78                                                | 35xxx       | Alerta do contr. de veloc.<br>variáv. Danfoss, circuito A   | automático, veja<br>códigos de alarme                                      |                                                    |                                                                                                    |
| 79                                                | 36xxx       | Alerta do contr. de veloc. específicos en                   |                                                                            |                                                    | O circuito desliga.                                                                                                    |
| Fall                                              | ha no compi | ressor                                                      |                                                                            |                                                    |                                                                                                    |
| 80                                                | 1101        | Compressor A temperatura do motor muito alta                | Automático                                                                 | O circuito A<br>desliga                            |                                                                                                    |
| 81                                                | 2101        | Compressor B temperatura do motor muito alta                | Automático                                                                 | O circuito B<br>desliga                            |                                                                                                    |
| 82                                                | 1103        | Proteção de alta pressão,<br>compressor A                   | Manual                                                                     | O circuito A<br>desliga                            |                                                                                                    |
| 83                                                | 2103        | Proteção de alta pressão,<br>compressor B                   | Manual                                                                     | O circuito B<br>desliga                            |                                                                                                    |
| Falha de software                                 |             |                                                             |                                                                            |                                                    |                                                                                                    |
| 84                                                | 55001       | Falha no módulo de<br>base de dados                         | Automático                                                                 | A unidade desliga                                  | Problema de<br>software.<br>Contate a<br>Carrier.                                                                      |
| 85                                                | 56001       | Falha do módulo Lenscan                                     | Automático                                                                 | A unidade desliga                                  | Problema de<br>software.<br>Contate a<br>Carrier.                                                                      |
| Alarme do controlador de velocidade variável SETP |             |                                                             |                                                                            |                                                    |                                                                                                    |
| 86                                                | 27xxx       | Falha do circuito A<br>SETP VFD                             | Manual ou automático,<br>veja códigos de alarme                            | Falha ou alerta<br>do VFD                          | O circuito<br>continua a<br>funcionar e o<br>VFD reduz a<br>velocidade do                                              |
| 87                                                | 28xxx       | Falha no circuito B<br>SETP VFD                             | específicos em 9.6.3                                                       |                                                    | velocidade do<br>motor. O<br>circuito é<br>desligado                                                                   |

# 9.5.2 Códigos de alarme do VFD

Carrier

| Código                  | Nível alarme/alerta     | Descrição                                  | Causa                                                     |  |  |
|-------------------------|-------------------------|--------------------------------------------|-----------------------------------------------------------|--|--|
| Subcódigo de alarme VFD |                         |                                            |                                                           |  |  |
| 2                       | Alarme                  | Falha de quebra de fio                     | Contate a Carrier                                         |  |  |
| 4                       | 4.1                     | Perda de fase da fonte de                  | Verifique a tensão de alimentação do VFD                  |  |  |
| 4                       | Alarme                  | alimentação principal                      | e o balanceamento de fase (+-3%)                          |  |  |
| 7                       | Alarme                  | Sobretensão no circuito CC                 | Contate a Carrier                                         |  |  |
| 8                       | Alarme                  | Subtensão no circuito CC                   | Contate a Carrier                                         |  |  |
| 0                       | A 1                     | Calman and income a                        | Verifique a corrente de saída do VFD /                    |  |  |
| 9                       | Alarme                  | Sobrecarga no inversor                     | corrente do compressor                                    |  |  |
| 10                      | Alarme                  | A temperatura do motor ETR está alta       | Verifique a temperatura do motor                          |  |  |
| 11                      | Alarme                  | A temperatura da resistência               | Contate a Carrier                                         |  |  |
|                         |                         | térmica do motor está alta                 |                                                           |  |  |
| 12                      | KevAlarm                | Limite de torque                           | Verifique a corrente de saída do VFD /                    |  |  |
|                         | 5                       | 1                                          | corrente do compressor                                    |  |  |
| 13                      | KeyAlarm                | Sobrecorrente                              | Verifique a corrente de saida do VFD/                     |  |  |
| 1.4                     | V av Alama              | Falles de atamante                         | Corrente do compressor                                    |  |  |
| 14                      | KeyAlarin<br>Kasa la wa | Faina de alerramento                       | Verifique se na famas de aterramento                      |  |  |
| 16                      | KeyAlarm                | Curto-circuito                             | Verifique se o terminal do VFD esta em curto              |  |  |
| 17                      | Alarme                  | l'empo limite do controle                  | Verifique o plugue do conector e                          |  |  |
| 23**                    | Alarma                  | Ventilador interno                         | Verifique o ventilador interno                            |  |  |
| 25                      | Alarma                  | Curto airquito do registor do freio        | Contate a Carrier                                         |  |  |
| 23                      | Alama                   | L'inite de climente ce de meiore de ficio  | Contate a Carrier                                         |  |  |
| 20                      | Alarme                  | Limite de alimentação do resistor de freio | Contate a Carrier                                         |  |  |
| 28                      | Alarme                  | Verificação do freio                       | Contate a Carrier                                         |  |  |
| 29                      | KeyAlarm                | l'emperatura do cartao                     | A temperatura ambiente esta muito alta ou                 |  |  |
| 30                      | KayAlarm                | Fase ausente, fase II do motor             | Verifique a fração da fase U                              |  |  |
| 21                      | KeyAlarm                | Fase ausente, fase V de motor              | Verifique a fração da fase U                              |  |  |
| 22                      | KeyAlama<br>KawAlama    | Fase ausente, fase V do motor              | Verifique a fração da fase V                              |  |  |
| 32                      | KeyAlafin               | Fase ausente, fase w do motor              | VED massion con magniado mon 20                           |  |  |
| 33                      | Alarme                  | Falha de carregamento                      | minutos antes de iniciar                                  |  |  |
|                         | Alarme                  | Falha da acmunicação da                    | Verifique o plugue do conector e o cabo                   |  |  |
| 34                      |                         | barramento (bus)                           | de comunicação                                            |  |  |
| 26                      |                         | Falha na fonte de                          | Verifique a tensão de alimentação do VFD                  |  |  |
| 36                      | Alarme                  | alimentação principal                      | e o balanceamento de fase (+-3%)                          |  |  |
| 38                      | KeyAlarm                | Falha interna                              | Contate a Carrier                                         |  |  |
| 47                      | Alarme                  | Falha de alimentação 24V                   | Contate a Carrier                                         |  |  |
| 48                      | Alarme                  | Limite inferior da fonte de                | Contate a Carrier                                         |  |  |
|                         |                         | alimentação de 1,8 V                       |                                                           |  |  |
| 57***                   | Alarme                  | Tempo limite da AMA                        | Contate a Carrier                                         |  |  |
| 65                      | Alarme                  | Temperatura do cartão de controle          | Verifique a temperatura ambiente<br>e o ventilador do VFD |  |  |
| 67                      | KeyAlarm                | A configuração da opção mudou              | Contate a Carrier                                         |  |  |
| 68                      | Alarma                  | Entrada digital 37, parada                 | Contata a Corrier                                         |  |  |
|                         | Analine                 | de emergência                              |                                                           |  |  |
| 71                      | Alarme                  | Sensor de temperatura PTC1                 | Contate a Carrier                                         |  |  |
|                         |                         | Parada de emergência                       |                                                           |  |  |
| 72                      | KeyAlarm                | Parada de emergência                       | Contate a Carrier                                         |  |  |
| 80                      | Alarme                  | Inicialização do inversor                  | Contate a Carrier                                         |  |  |
| 94                      | Alarme                  | Fim da curva                               | Contate a Carrier                                         |  |  |
| 95                      | Alarme                  | Correia danificada                         | Contate a Carrier                                         |  |  |

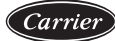

| Subcódigo de alarme VFD |                    |                                                                |                                                                              |  |  |
|-------------------------|--------------------|----------------------------------------------------------------|------------------------------------------------------------------------------|--|--|
| 243                     | Alarme             | Danos do IGBT                                                  | Contate a Carrier                                                            |  |  |
| 251+                    | KeyAlarm           | Nova peça detectada                                            | Contate a Carrier                                                            |  |  |
| 301                     | Alarme             | 1 parâmetro de configuração<br>está configurado incorretamente | Verifique o conector do                                                      |  |  |
| 302                     | Alarme             | 2 parâmetros de configuração<br>estão definidos incorretamente | barramento (bus) de comunicação<br>e a versão do software                    |  |  |
| 303                     | Alarme             | 3 parâmetros de configuração<br>estão incorretos               |                                                                              |  |  |
| Subcód                  | igo de alerta VFD( | WY-XXX*)                                                       |                                                                              |  |  |
| 1                       | Alerta             | Baixa tensão 10V                                               | Contate a Carrier                                                            |  |  |
| 2                       | Alerta             | Falha de rompimento de fio                                     | Contate a Carrier                                                            |  |  |
| 3                       | Alerta             | Sem motor                                                      | Verifique o conector do motor                                                |  |  |
| 4                       | Alerta             | Perda de fase da fonte de<br>alimentação principal             | Varifique e tenção de elimenteção                                            |  |  |
| 5                       | Alerta             | Tensão CC do circuito muito alta                               | do VFD e o balanceamento de fase $(+-3\%)$                                   |  |  |
| 6                       | Alerta             | Tensão CC do circuito muito baixa                              | 1450 (+ 576)                                                                 |  |  |
| 7                       | Alerta             | Sobretensão do circuito CC                                     | Contate a Carrier                                                            |  |  |
| 8                       | Alerta             | Subtensão do circuito CC                                       | Contate a Carrier                                                            |  |  |
| 9                       | Alerta             | Sobrecarga no inversor                                         | Verifique a corrente de saída do VFD / corrente do compressor                |  |  |
| 10                      | Alerta             | A temperatura motor ETR está alta                              | Verifique a temperatura do motor                                             |  |  |
| 11                      | Alerta             | A temperatura da resistência<br>térmica do motor está alta     | Contate a Carrier                                                            |  |  |
| 12                      | Alerta             | Limite de torque                                               | Verifique a corrente de saída do VFD / corrente do compressor                |  |  |
| 13                      | Alerta             | Sobrecorrente                                                  | Verifique a corrente de saída do VFD / corrente do compressor                |  |  |
| 14                      | Alerta             | Falha de aterramento                                           | Verifique se há falha no nó                                                  |  |  |
| 17                      | Alerta             | Tempo limite do controle<br>de palavra                         | Verifique o conector do cabo de<br>comunicação e carcaça                     |  |  |
| 23**                    | Alerta             | Ventilador interno                                             | Verifique o ventilador interno                                               |  |  |
| 25                      | Alerta             | Curto-circuito do resistor de freio                            | Contate a Carrier                                                            |  |  |
| 26                      | Alerta             | Limite de alimentação do resistor de freio                     | Contate a Carrier                                                            |  |  |
| 28                      | Alerta             | Verificação do freio                                           | Contate a Carrier                                                            |  |  |
| 34                      | Alerta             | Falha de comunicação<br>de barramento (bus)                    | Verifique o conector do cabo de comunicação e carcaça                        |  |  |
| 36                      | Alerta             | Falha na fonte de<br>alimentação principal                     | Verifique a tensão de alimentação do<br>VFD e o balanceamento de fase (+-3%) |  |  |
| 47                      | Alerta             | Falha de alimentação 24V                                       | Contate a Carrier                                                            |  |  |
| 49                      | Alerta             | Limite de velocidade                                           | Contate a Carrier                                                            |  |  |
| 59                      | Alerta             | Limite de corrente                                             | Verifique a corrente de saída do VFD / corrente do compressor                |  |  |
| 62                      | Alerta             | Limite de frequência de saída                                  | Verifique a corrente de saída do VFD / corrente do compressor                |  |  |
| 64                      | Alerta             | Limite de tensão                                               | A tensão de alimentação está muito baixa                                     |  |  |
| 65                      | Alerta             | Temperatura do cartão de controle                              | Verifique a temperatura ambiente e o ventilador do VFD                       |  |  |
| 66                      | Alerta             | A temperatura de dissipação de<br>calor está baixa             | A temperatura ambiente está muito baixa                                      |  |  |
| 71                      | Alerta             | Sensor de temperatura PTC1<br>Parada de emergência             | Contate a Carrier                                                            |  |  |
| 72                      | Alerta             | Parada de emergência                                           | Contate a Carrier                                                            |  |  |

| Subcódigo de alerta VFD (WY-XXX*) |        |                                |                   |  |
|-----------------------------------|--------|--------------------------------|-------------------|--|
| 90++                              | Alerta | Código perdido                 | Contate a Carrier |  |
| 94                                | Alerta | Fim da curva                   | Contate a Carrier |  |
| 95                                | Alerta | Correia danificada             | Contate a Carrier |  |
| 96                                | Alerta | Atraso na partida              | Contate a Carrier |  |
| 97                                | Alerta | Atraso do tempo de inatividade | Contate a Carrier |  |
| 98                                | Alerta | Falha no relógio               | Contate a Carrier |  |
| 243                               | Alerta | Falha IGBT                     | Contate a Carrier |  |
| 247                               | Alerta | Alta temperatura da placa      | Contate a Carrier |  |

\* Y=0: Acircuito; Y=1: B circuito; XXX=subcódigo

Podem ser códigos de erro 24 e 104 \*\*

\*\*\* Podem ser códigos de erro 50 a 104

+ Pode ser erro 250 ou 70

++ VFD modelo 120 não é aplicável

# 9.5.3 Códigos de alarme STEP VFD

| Cód. alarme | Cód. alarme | Descrição                                    | Ação adotada                                                                   |
|-------------|-------------|----------------------------------------------|--------------------------------------------------------------------------------|
| (ckt A)     | (ckt B)     |                                              |                                                                                |
| 27001       | 28001       | Sobrecorrente do inversor (pico)             | Contate a Carrier                                                              |
| 27002       | 28002       | Temperatura do VFD muito alta                | Temperatura ambiente muito alta ou ventilação obstruída ou danificada do VFD   |
| 27004       | 28004       | Sobretensão no circuito CC                   | Contate a Carrier                                                              |
| 27005       | 28005       | Subtensão do circuito CC                     | Contate a Carrier                                                              |
| 27006       | 28006       | Perda de fase do motor                       | Verifique a fiação da fase do motor.                                           |
| 27007       | 28007       | Sobrecorrente no motor em baixa velocidade   | Contate a Carrier                                                              |
| 27009       | 28009       | Sobrecorrente no inversor detectada          | Contate a Carrier                                                              |
| 27010       | 28010       | Sobretensão na alimentação                   | Verifique a tensão de alimentação do VFD                                       |
| 27011       | 28011       | Sobrecarga do motor                          | Verifique a corrente de saída do VFD/<br>corrente do compressor                |
| 27012       | 28012       | Detecção de perda de fase                    | Verifique a tensão de alimentação do VFD<br>e o balanceamento de fase (+/- 2%) |
| 27013       | 28013       | Sobrecorrente do motor<br>em alta velocidade | Verifique a corrente de saída do VFD/<br>corrente do compressor                |
| 27014       | 28014       | Aterramento deficiente                       | Verifique se existe uma falha de aterramento                                   |
| 27015       | 28015       | Falha de bloqueio do VFD                     | Verifique o status de bloqueio do dispositivo                                  |
| 27016       | 28016       | Falha de detecção de corrente                | Contate a Carrier                                                              |
| 27017       | 28017       | Curto-circuito no inversor                   | Contate a Carrier                                                              |
| 27018       | 28018       | Perda de comunicação do VFD                  | Verifique as conexões e a blindagem<br>do cabo de comunicação serial           |
| 27020       | 28020       | Sobrecarga do inversor (pico)                | Verifique a corrente de saída do VFD/<br>corrente do compressor                |
| 27021       | 28021       | Sobrecarga do inversor (RMS)                 | Verifique a corrente de saída do VFD/<br>corrente do compressor                |
| 27022       | 28022       | Leitura incorreta do termistor do VFD        | Contate a Carrier                                                              |
| 27023       | 28023       | Motor ausente                                | Verifique as conexões do motor                                                 |
| 27024       | 28024       | Falha na placa de controle do VFD            | Contate a Carrier                                                              |
| 27025       | 28025       | Pressostato de alta pressão<br>desconectado  | Contate a Carrier                                                              |
| 27026       | 28026       | Falha no chip da unidade                     | Contate a Carrier                                                              |
| 27032       | 28032       | Falha do ventilador do VFD                   | Contate a Carrier                                                              |
| 27100       | 28100       | Falha do VFD                                 | Contate a Carrier                                                              |

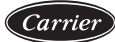

# **10. MANUTENÇÃO**

Para garantir a operação do equipamento e a otimização de todas as funções disponíveis, contrate os serviços de manutenção com o seu representante de serviços Carrier local. O contrato de serviço garantirá que o seu equipamento Carrier seja inspecionado regularmente pelos especialistas de serviços da Carrier para solucionar problemas prontamente e proteger o seu equipamento contra danos graves.

O Contrato de Serviço de Manutenção Carrier não é apenas a melhor escolha para garantir que o seu equipamento tenha o desempenho ideal, mas também a melhor ferramenta de otimização para gerenciar o seu sistema de forma econômica através da expertise da Carrier.

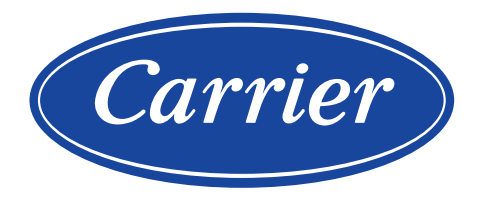

A critério da fábrica, e tendo em vista o aperfeiçoamento do produto, as características daqui constantes poderão ser alteradas a qualquer momento sem aviso prévio.

Telefones para Contato: 4003.9666 - Capitais e Regiões Metropolitanas 0800.886.9666 - Demais Cidades www.carrierdobrasil.com.br

ISO 9001 ISO 14001 ISO 45001

# 00DCC7003100001A